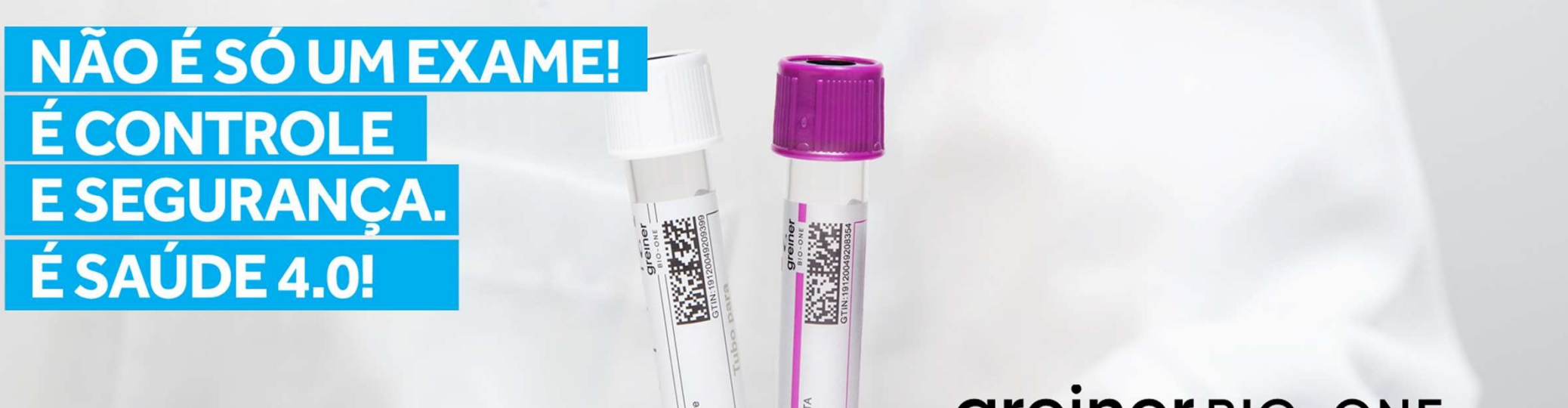

# greiner BIO-ONE etrack

Guia do usuário: Pacotes Bronze e Silver

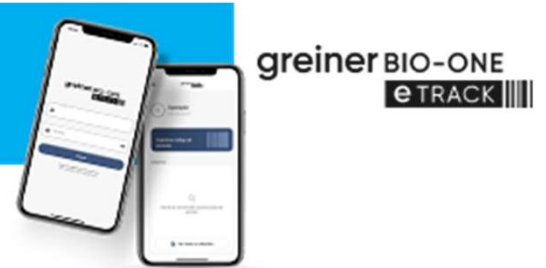

- Após efetivar a assinatura no site <u>www.gboetrack.com.br</u>
- O responsável irá receber um e-mail contendo um link
- 🥌 Clicar no link
- Sigitar seu usuário e senha informados no e-mail
- No primeiro acesso será solicitado alteração e confirmação da senha
- Seguir este passo a passo para configurar usuários e unidades

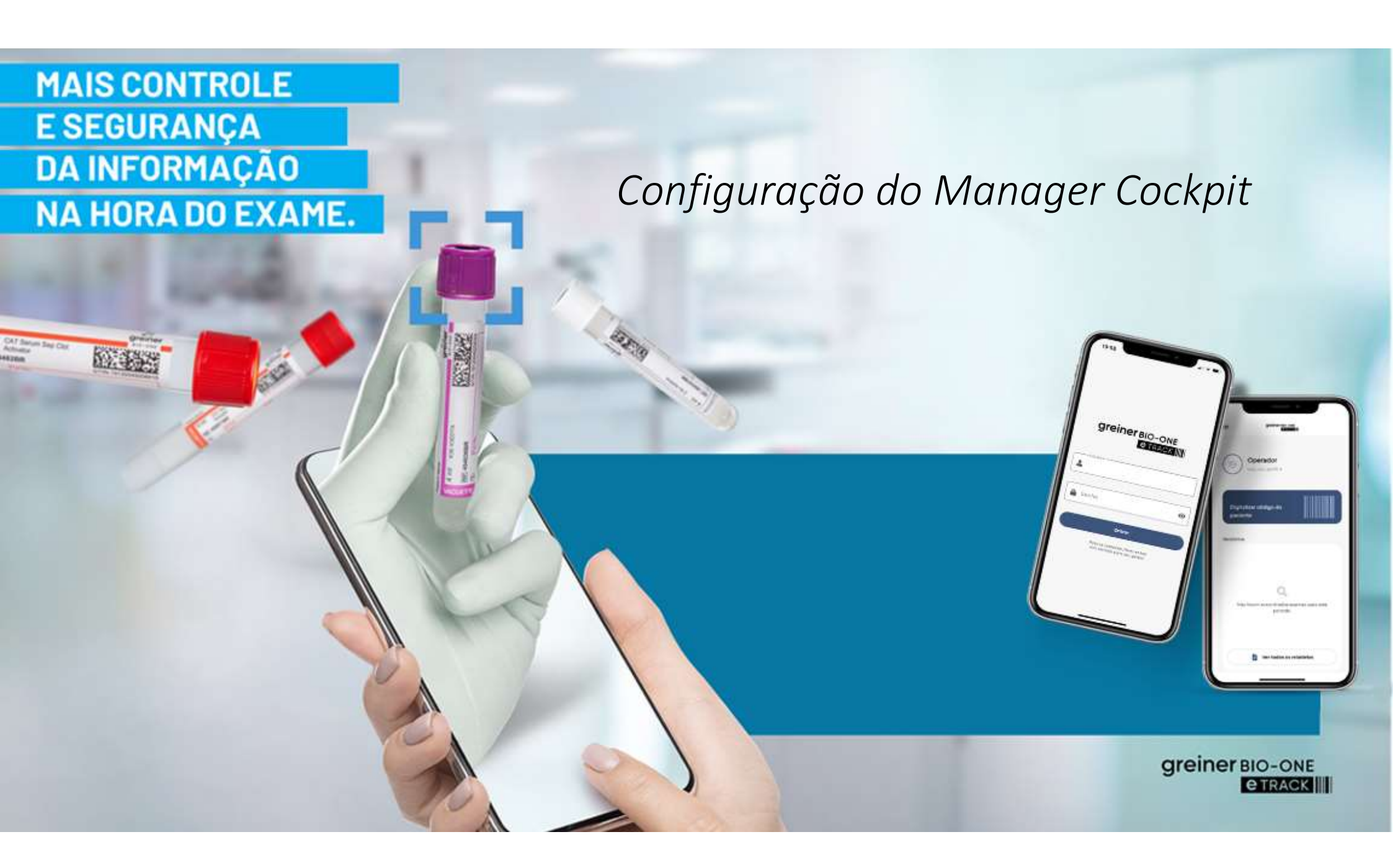

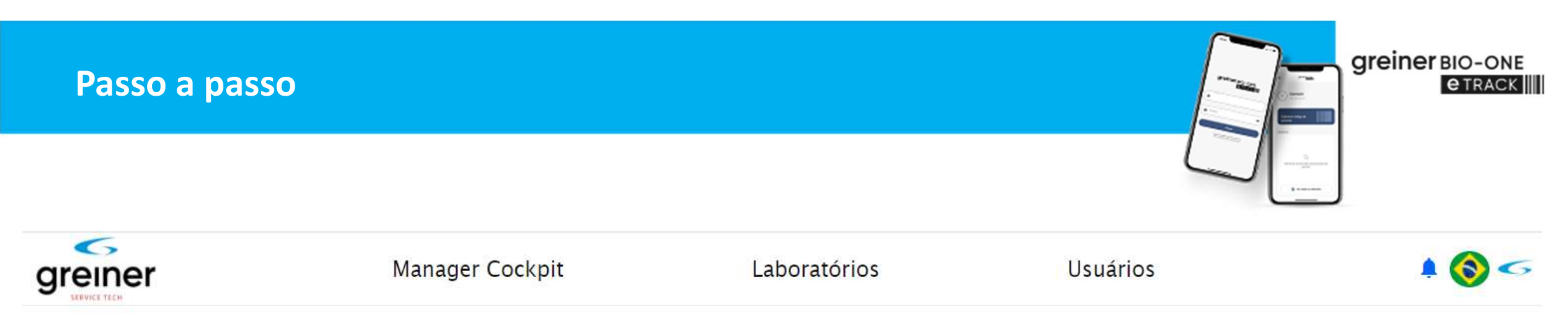

Barra do menu principal do Manager Cockpit

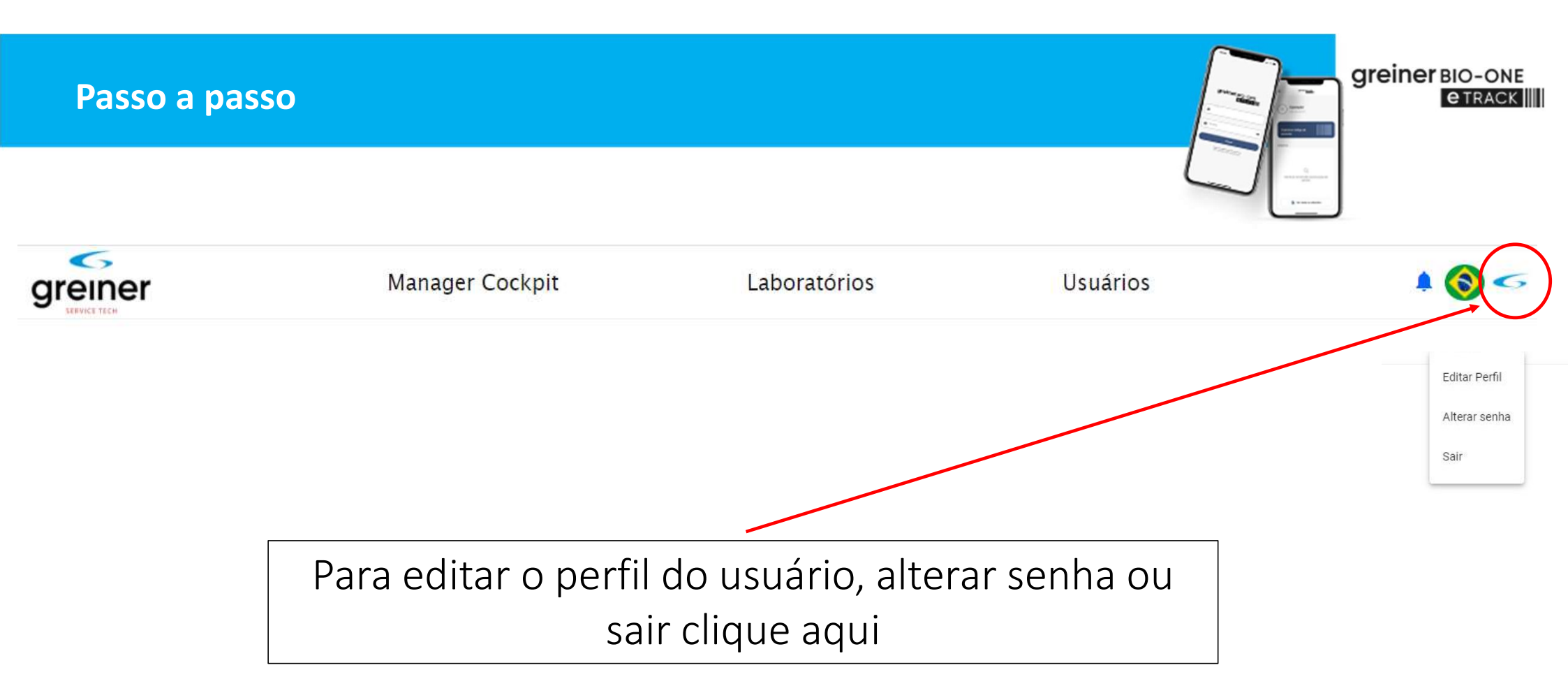

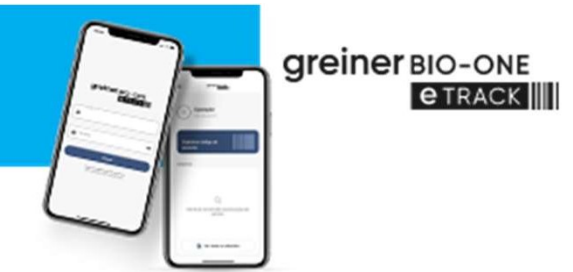

| Novo Usuário |                          |                        |   |
|--------------|--------------------------|------------------------|---|
| Nom          | e Gestor GBO eTrack      |                        |   |
| Funçã        | Administrador de Matriz  | -                      |   |
| Código do Pa | is 55                    | Celular 19999999999    |   |
| Emo          | il silvio@gbo.com.etrack |                        |   |
| Laboratóri   | GBO Test Lab             |                        | Ŧ |
|              |                          |                        |   |
|              |                          | Voltar Salvar          |   |
|              |                          |                        |   |
|              | Tela para edita          | ar o perfil do usuário |   |

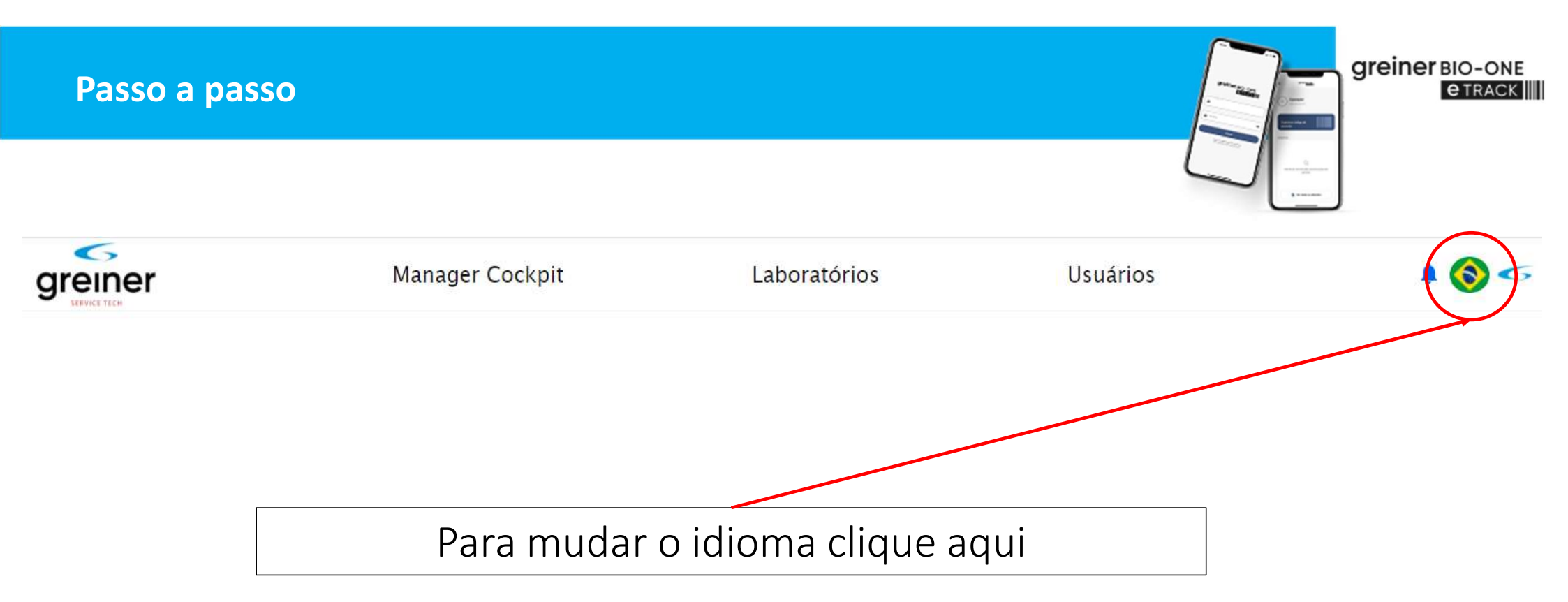

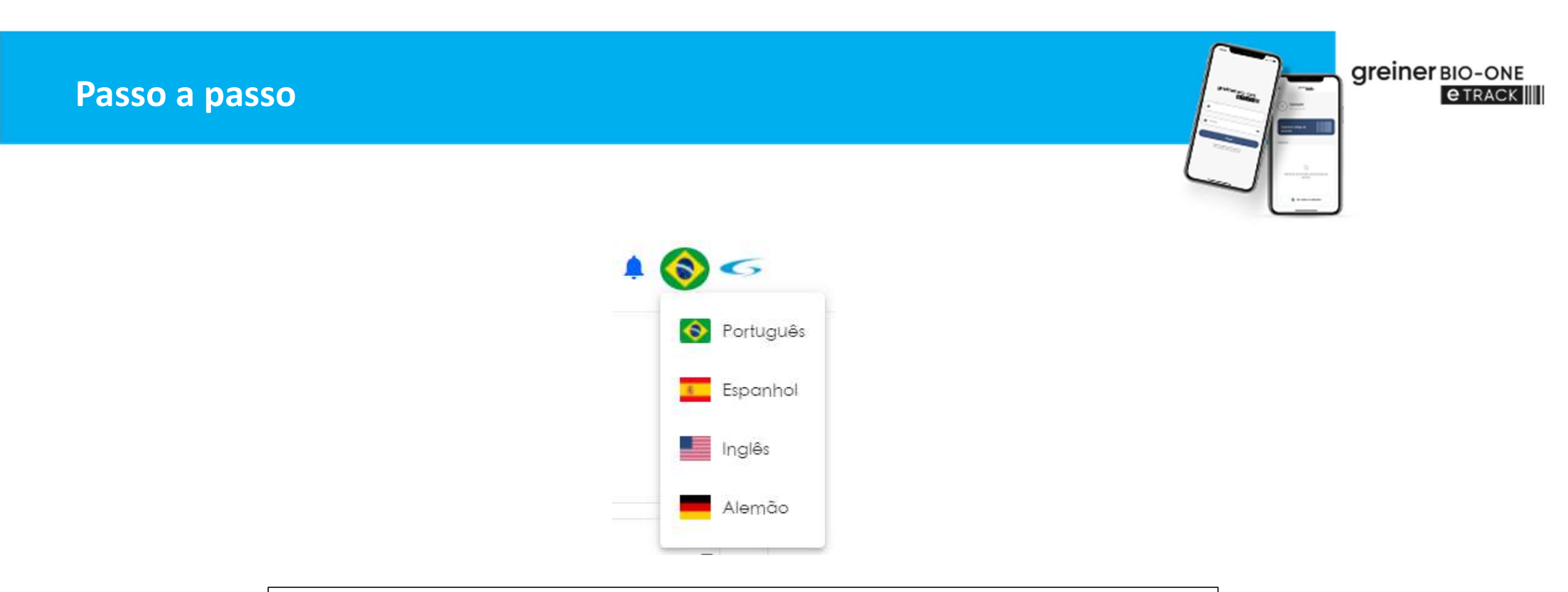

# O sistema possui quatro idiomas disponíveis

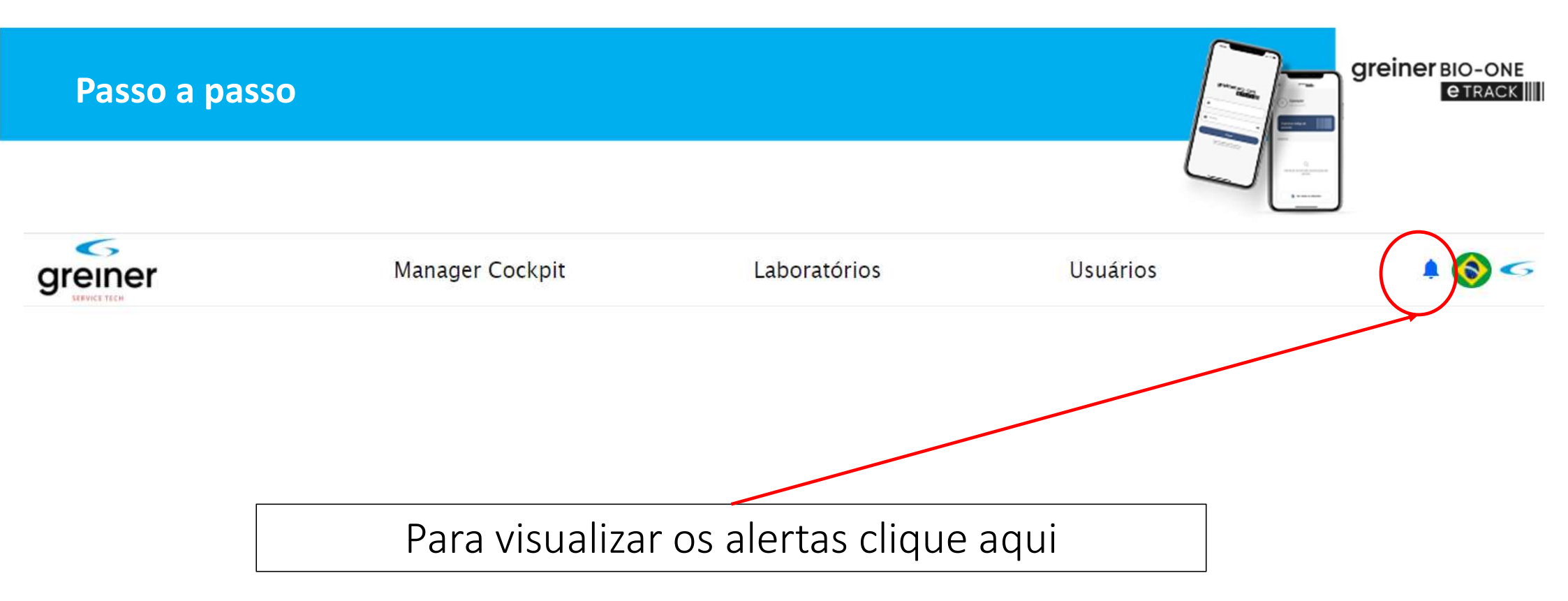

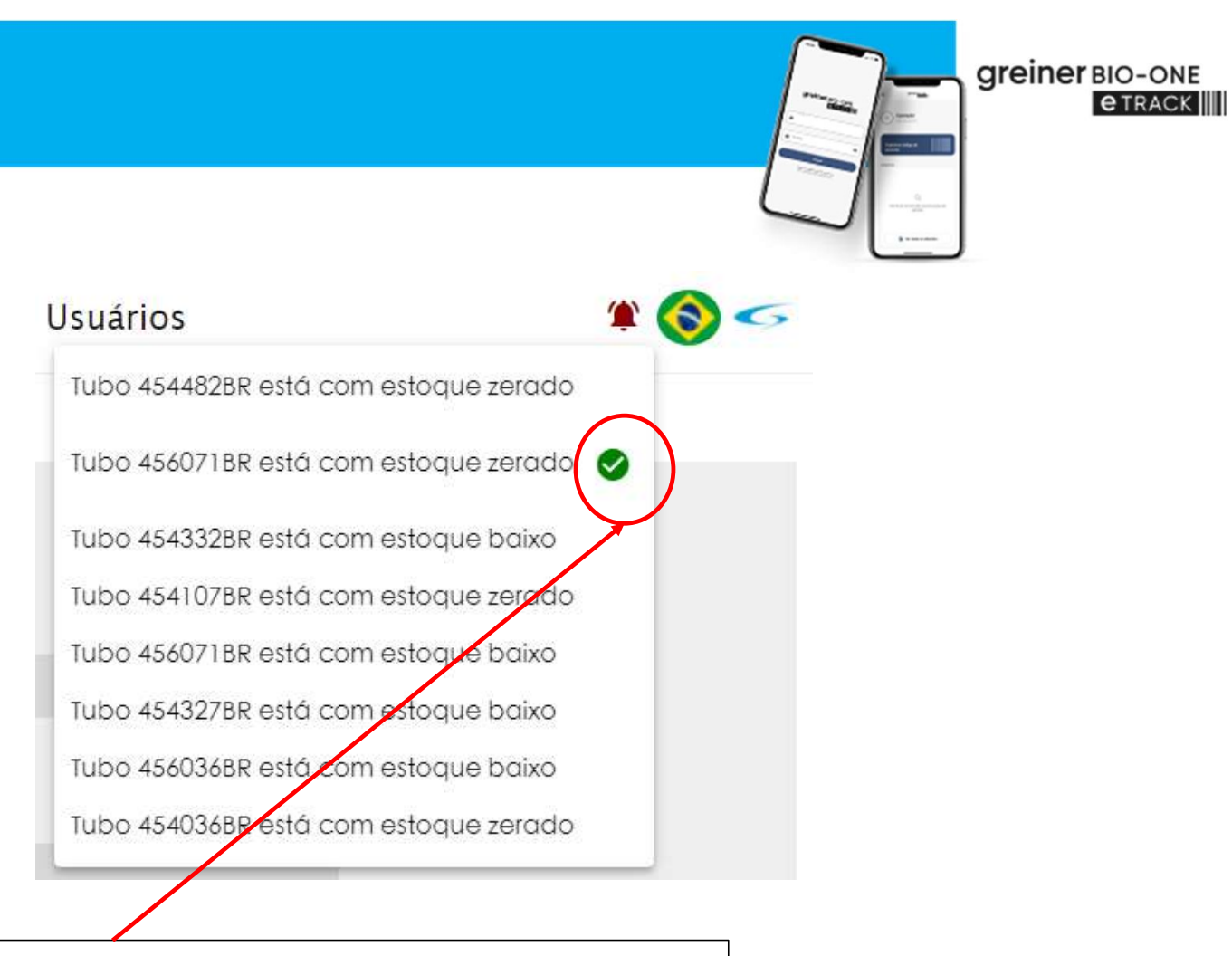

Para confirmar a leitura do alerta clique aqui

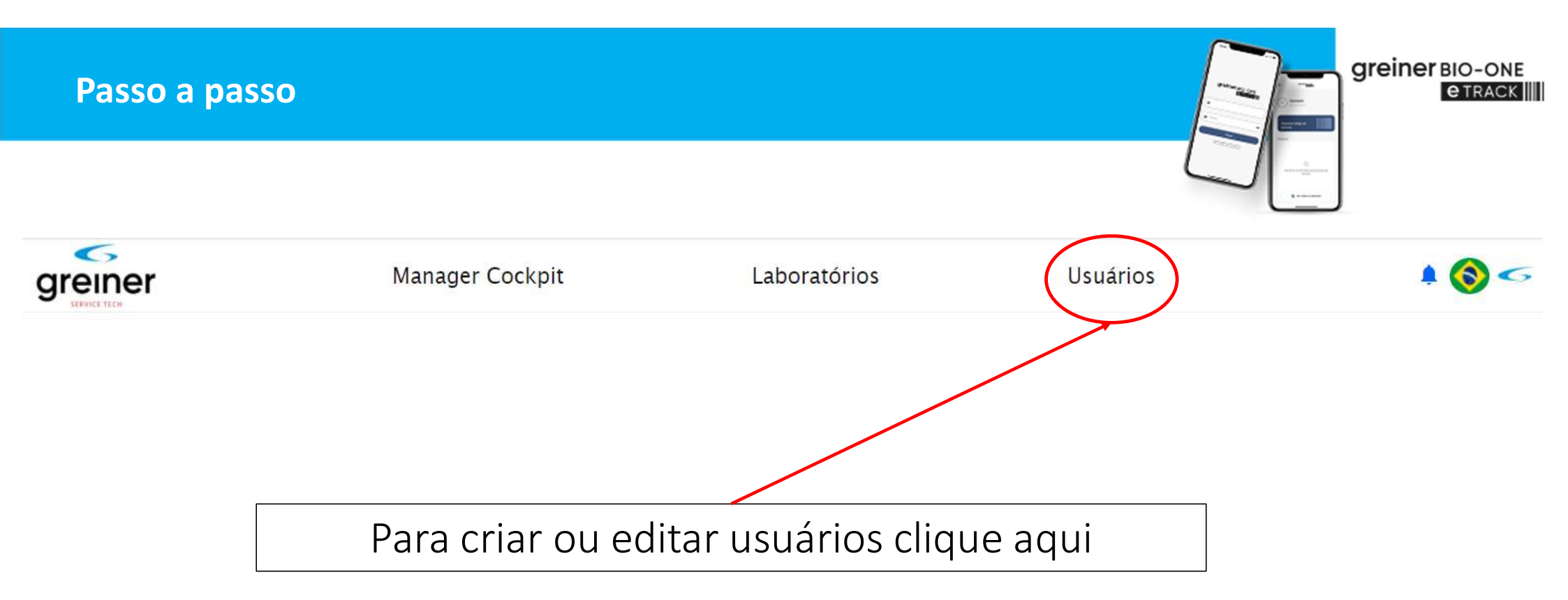

| Pass | o a passo      |                   |        | gre | e track |
|------|----------------|-------------------|--------|-----|---------|
|      |                | + Novo Usuário    |        |     |         |
|      | Novo Usuário   |                   |        |     |         |
|      | Nome           |                   |        |     |         |
|      | Função         | •                 |        |     |         |
|      | Código do País | Celular           |        |     |         |
|      | Senha          | Redigitar a Senha |        |     |         |
|      | Email          |                   |        |     |         |
|      |                |                   |        |     |         |
|      |                | Voltar            | Salvar |     |         |
|      |                |                   |        |     |         |
|      |                |                   |        |     |         |

# Clicando no ícone "Novo Usuário" abre o acesso a tela de configuração

| Passo a passo |                         |         | greiner BIO-ONE<br>@TRACK |
|---------------|-------------------------|---------|---------------------------|
| Nome          |                         |         |                           |
| Função        | Administrador de Matriz |         |                           |
| o do País     | Administrador de Filial | Celu    |                           |
| Senho         | Operador                | r a Sen |                           |

O sistema tem 3 tipos de função, sendo:

- Administrador de Matriz = Responsável pelo laboratório
- Administrador de Filial = Responsável pela unidade
- Operador = Usuário do APP no dispositivo para coleta

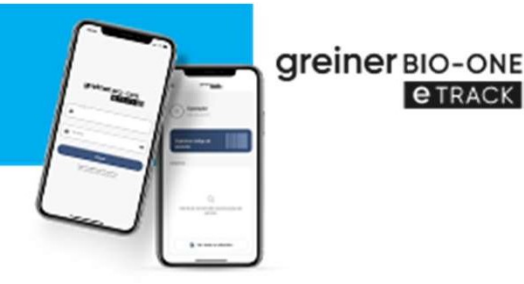

# **IMPORTANTE!**

Apenas o operador consegue acessar o APP com seu usuário e senha no dispositivo móvel para o processo na operação.

Os administradores apenas acessam o sistema Manager Cockpit na web.

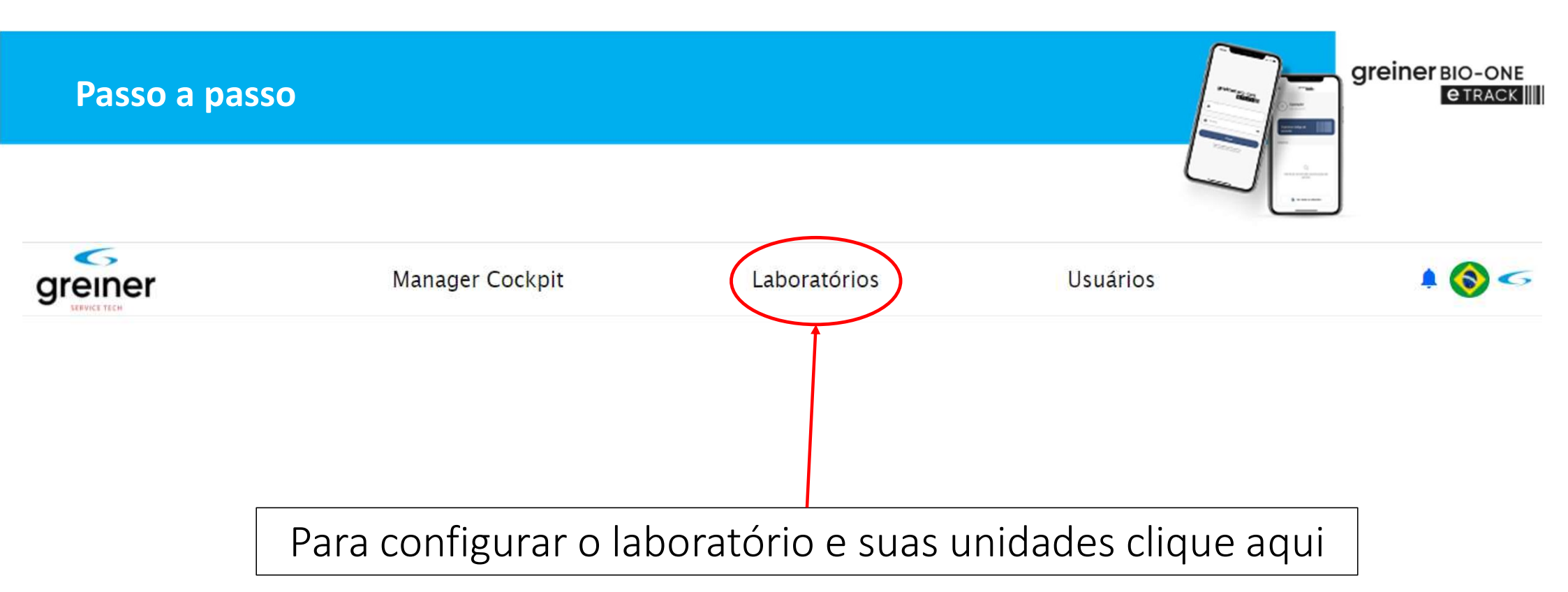

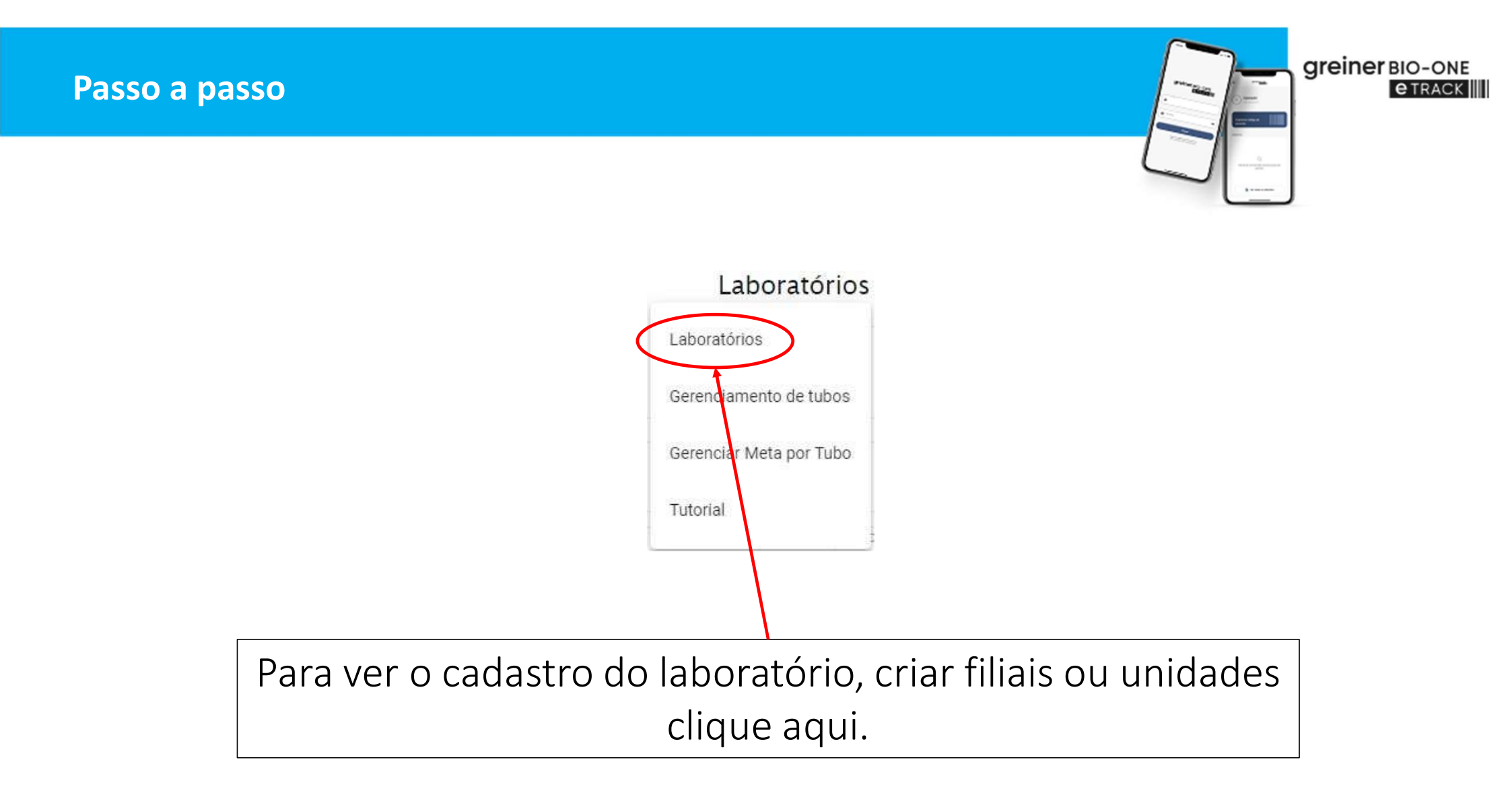

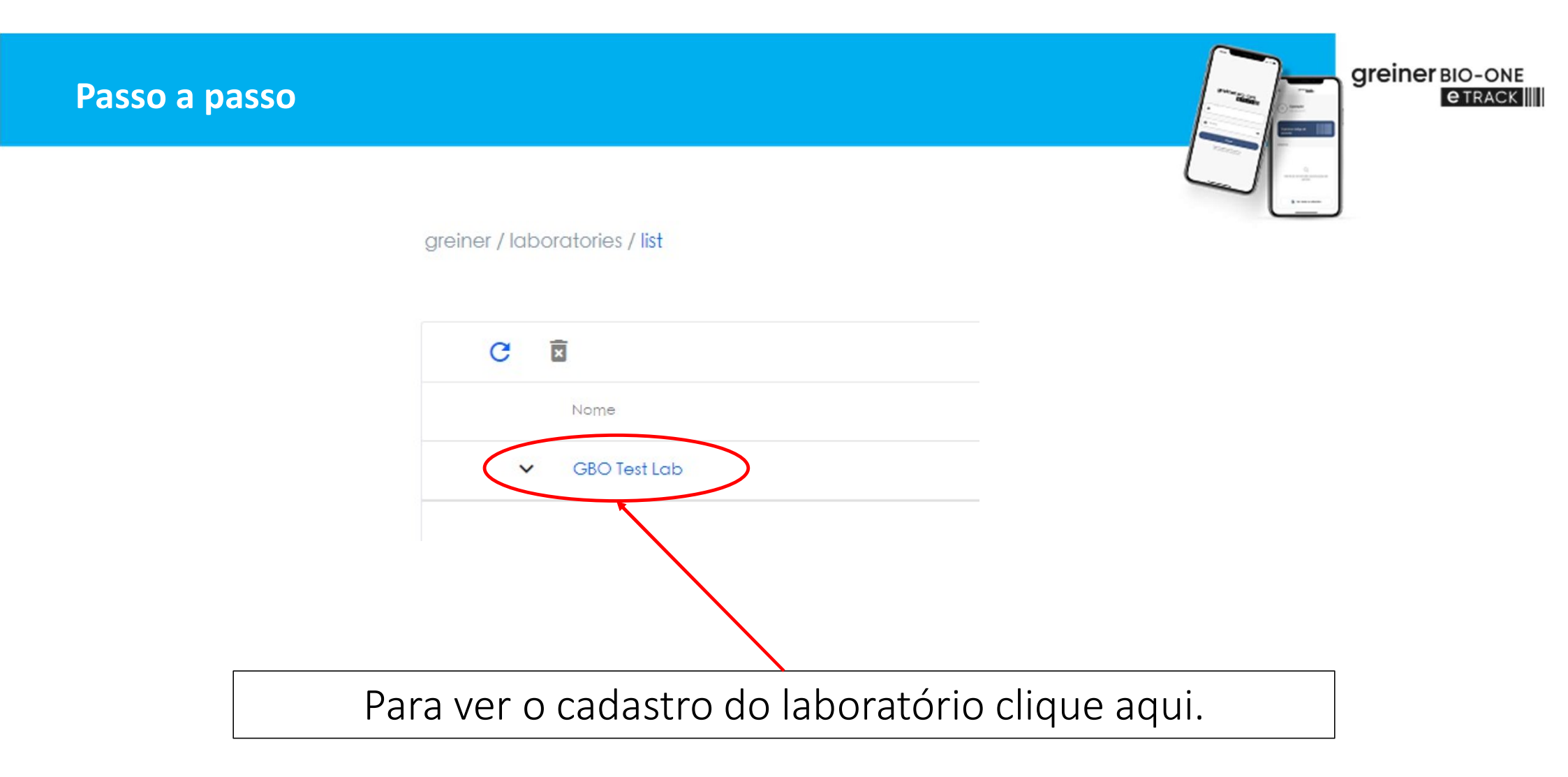

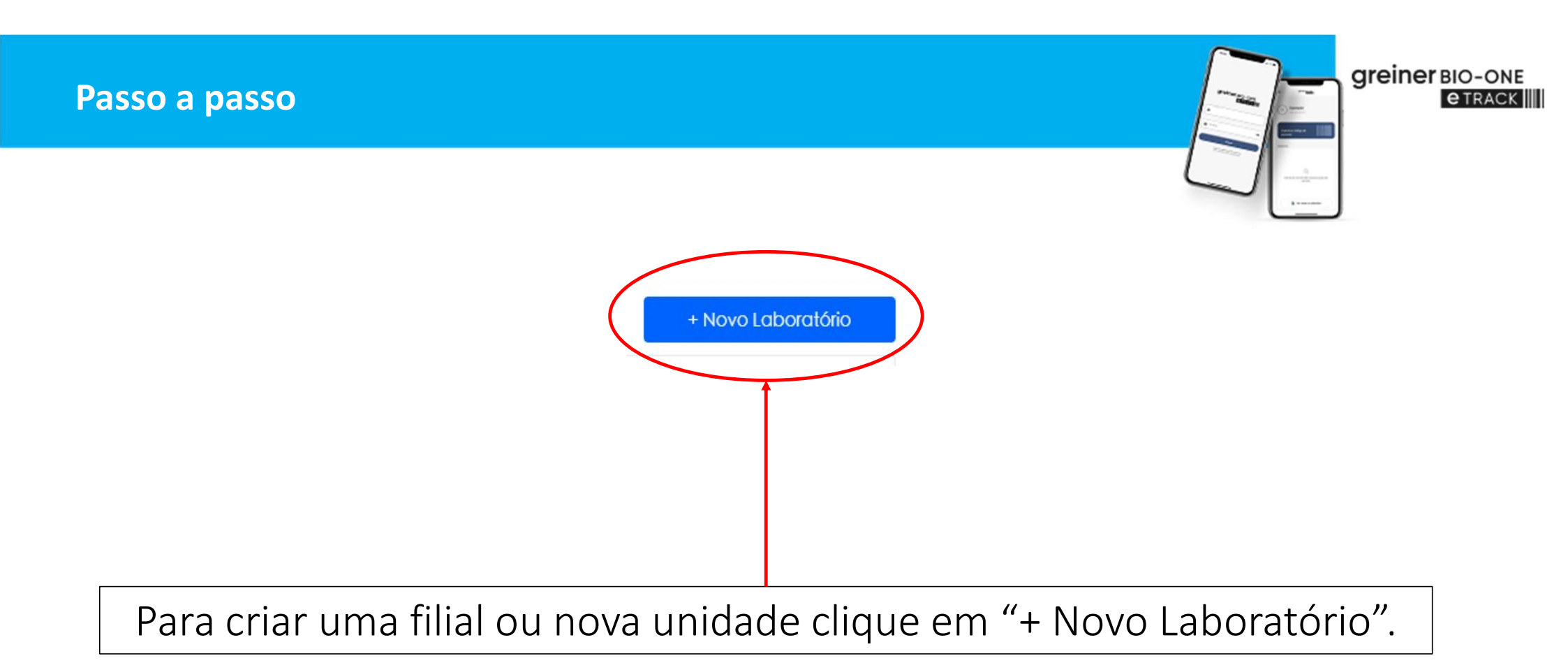

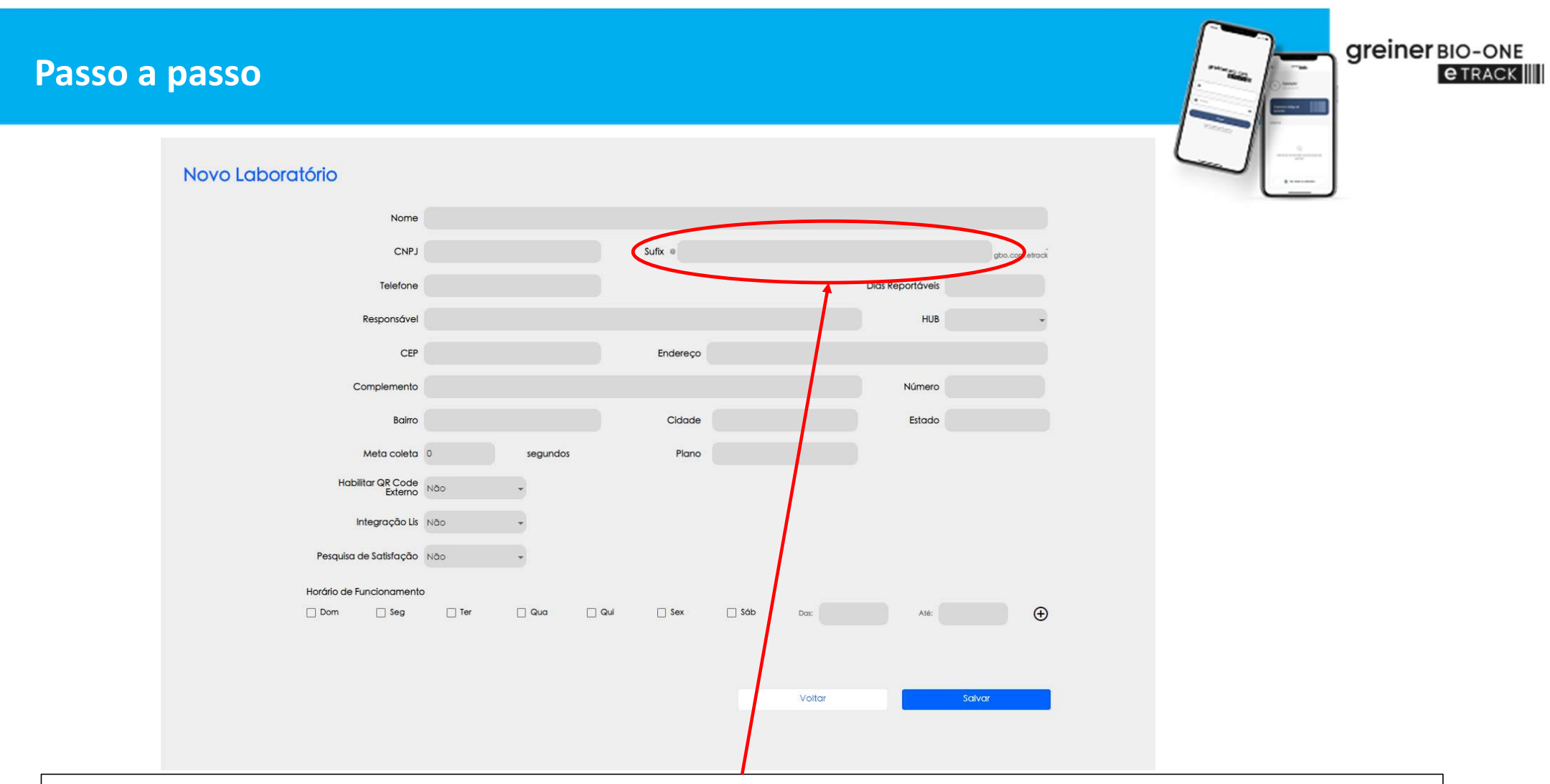

No formulário da nova filial inserir no campo "sufix" o apelido da unidade, exemplo: Filial 1.

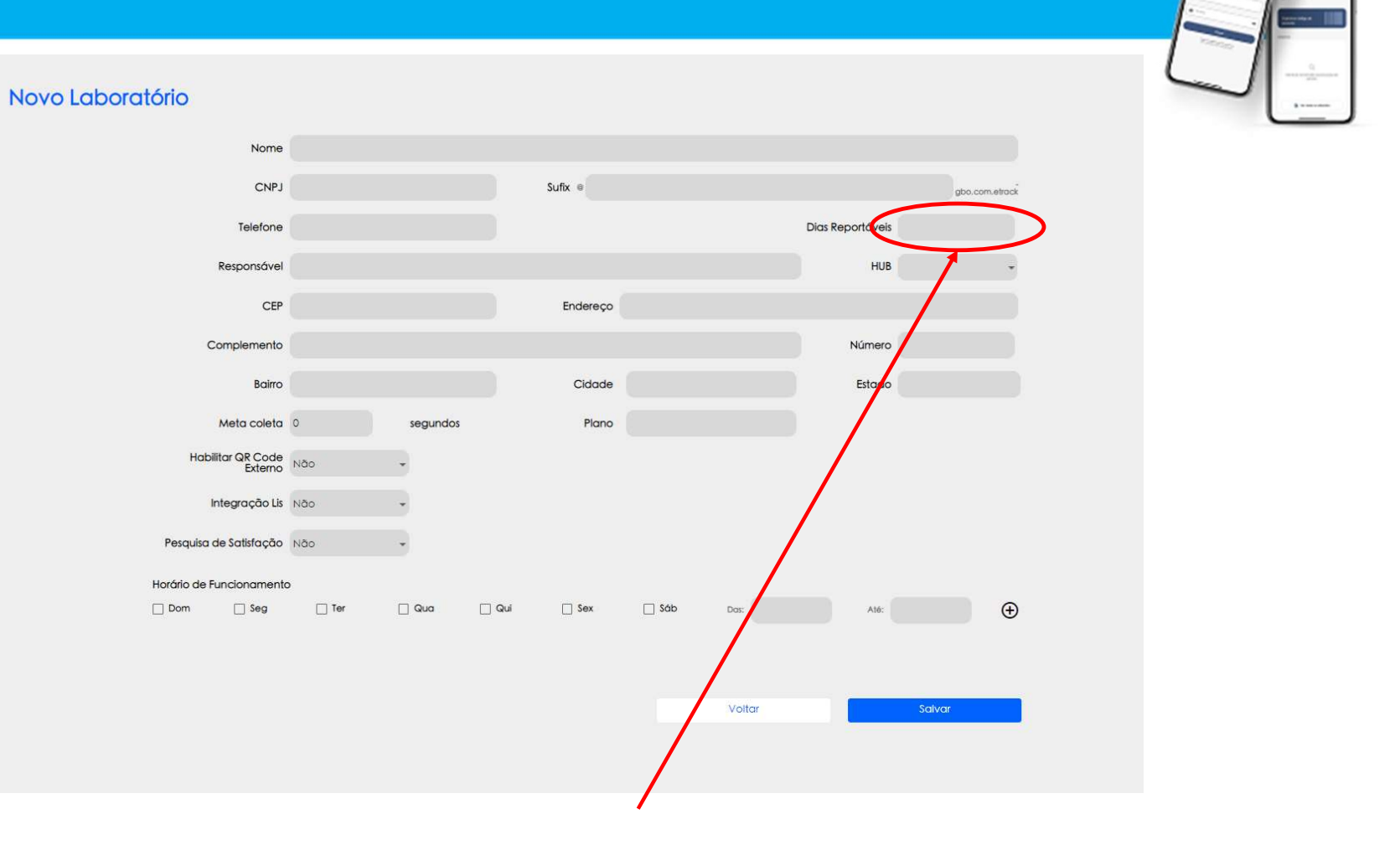

Greiner BIO-ONE @ TRACK

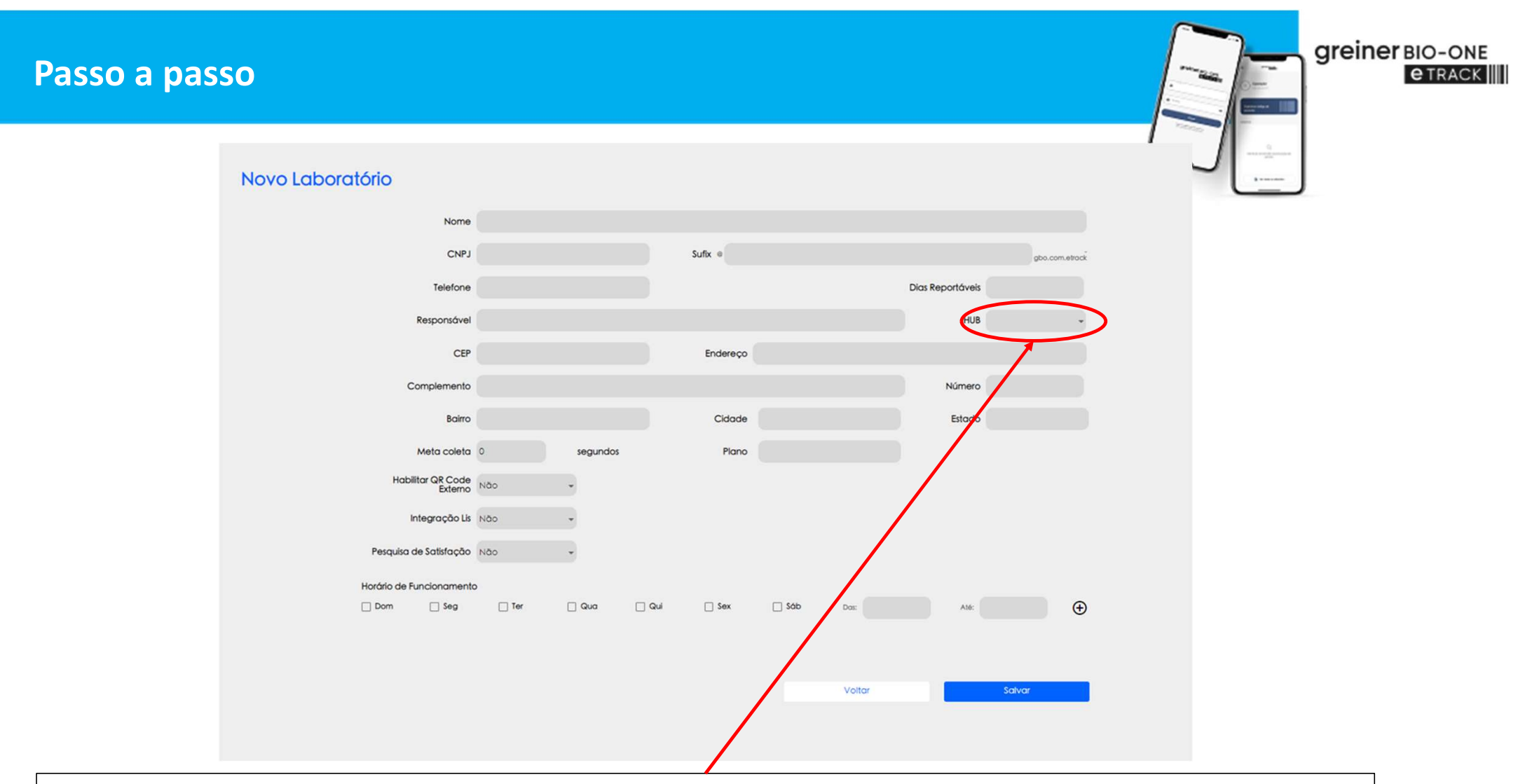

Informar no campo "HUB"; **Sim:** se a unidade irá trabalhar com ponto central de coleta; **Não:** se a unidade irá trabalhar com um dispositivo em cada box de coleta.

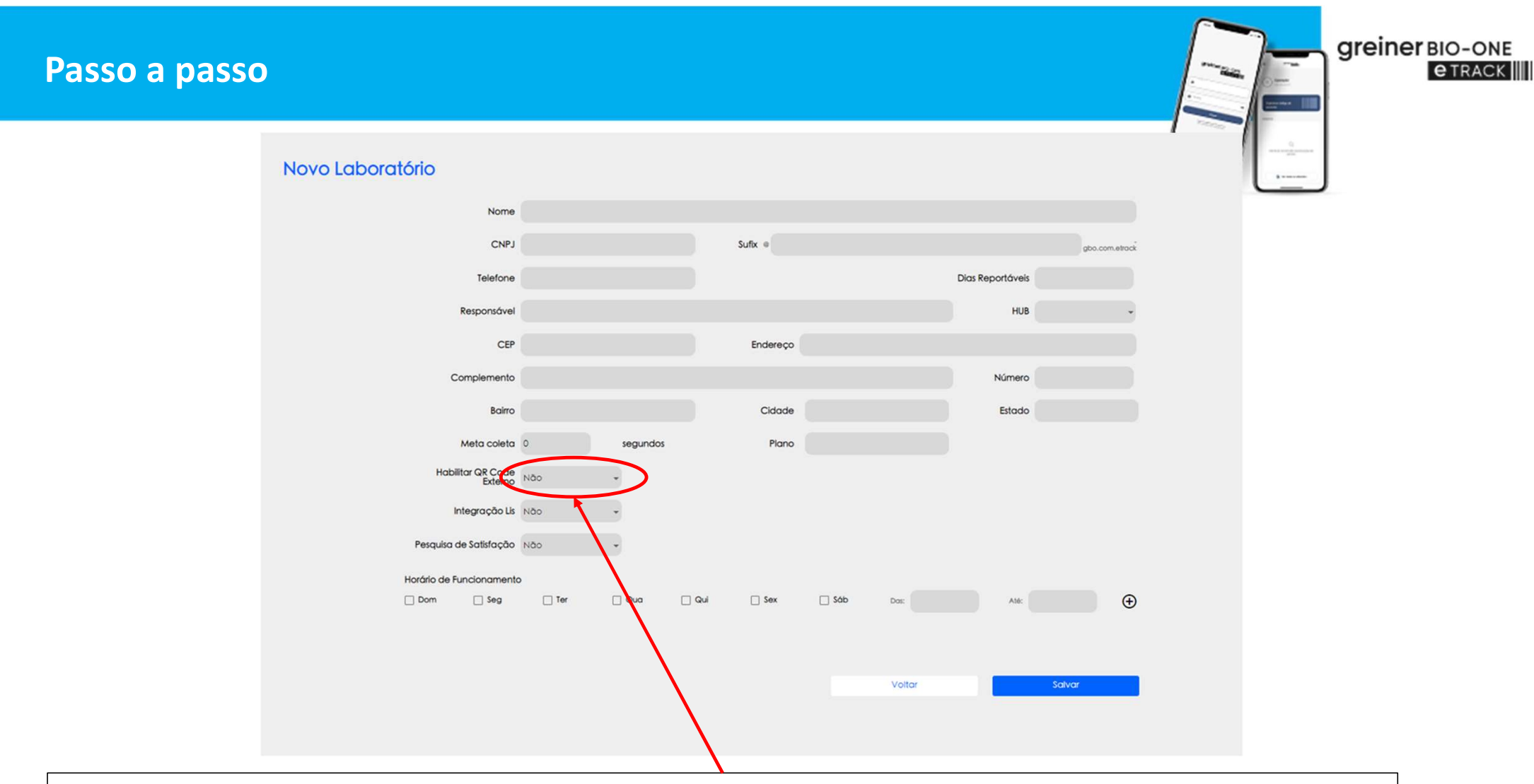

Informar se irá utilizar leitor de código de barras externo: Sim: se a unidade poderá utilizar na coleta; Não: a unidade não poderá selecionar este dispositivo.

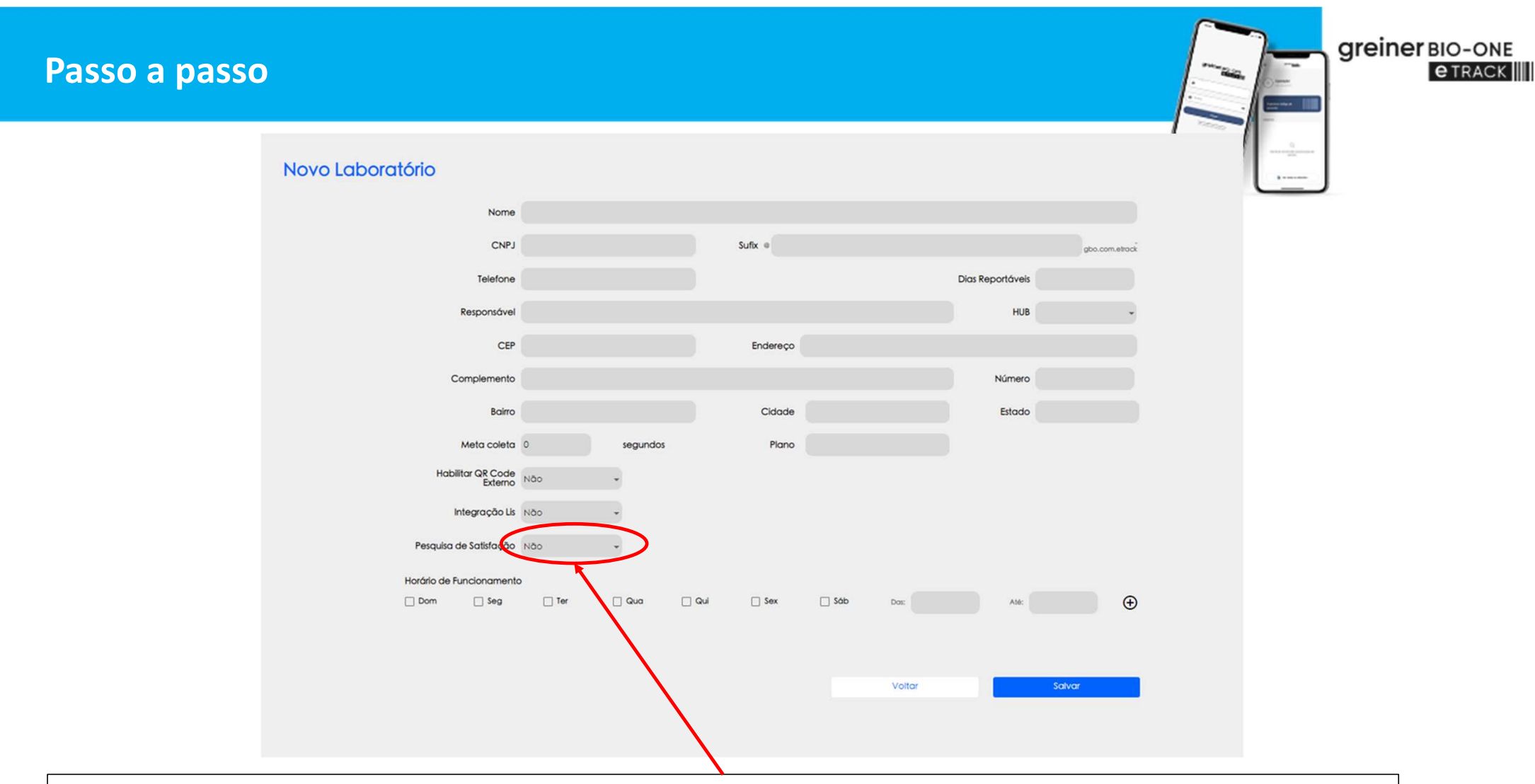

Informar se irá utilizar a pesquisa de Satisfação; Sim: a unidade deverá efetuar ao enviar os dados da coleta; Não: a unidade não irá efetuar a pesquisa após a coleta.

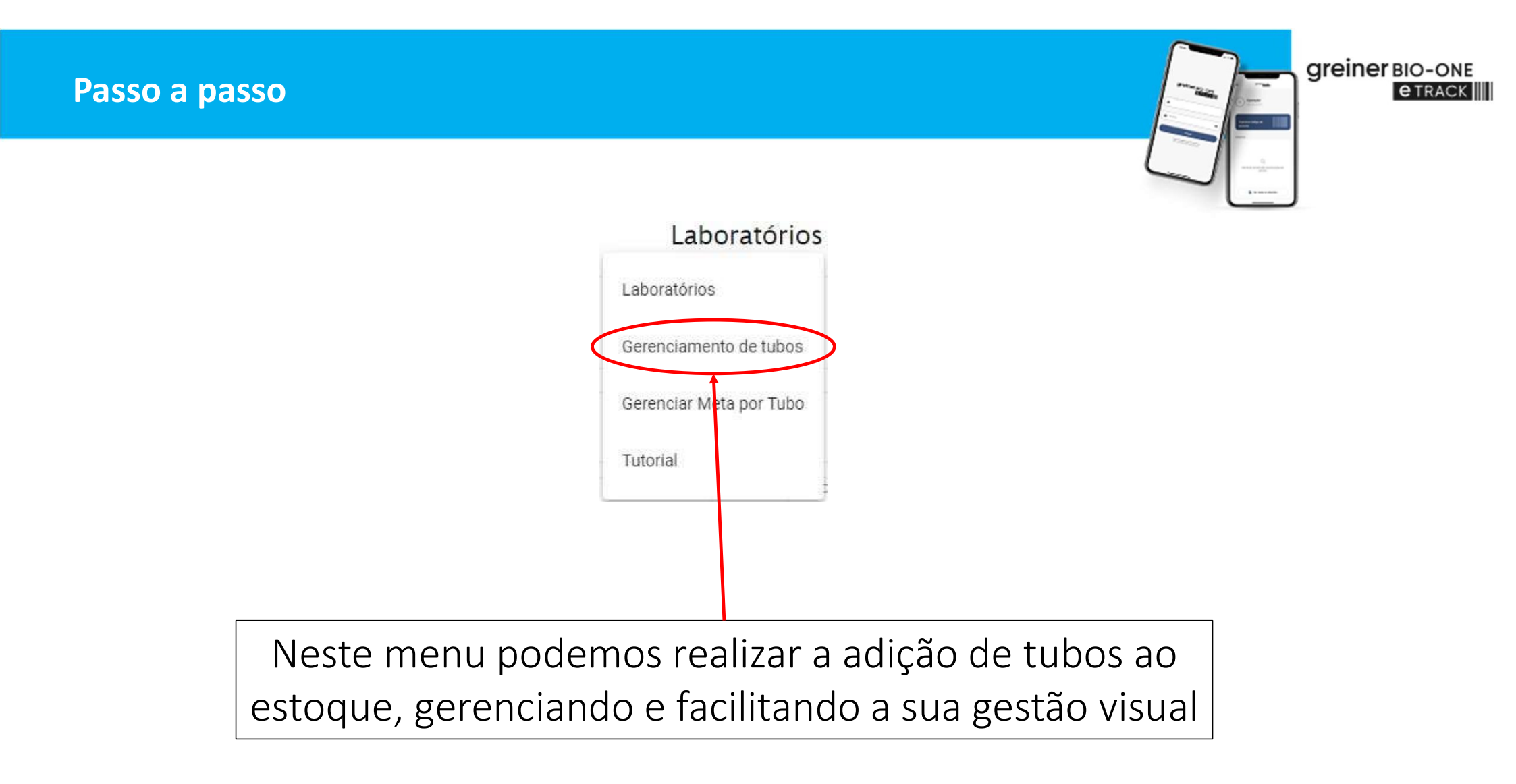

greiner BIO-ONE

**e** TRACK

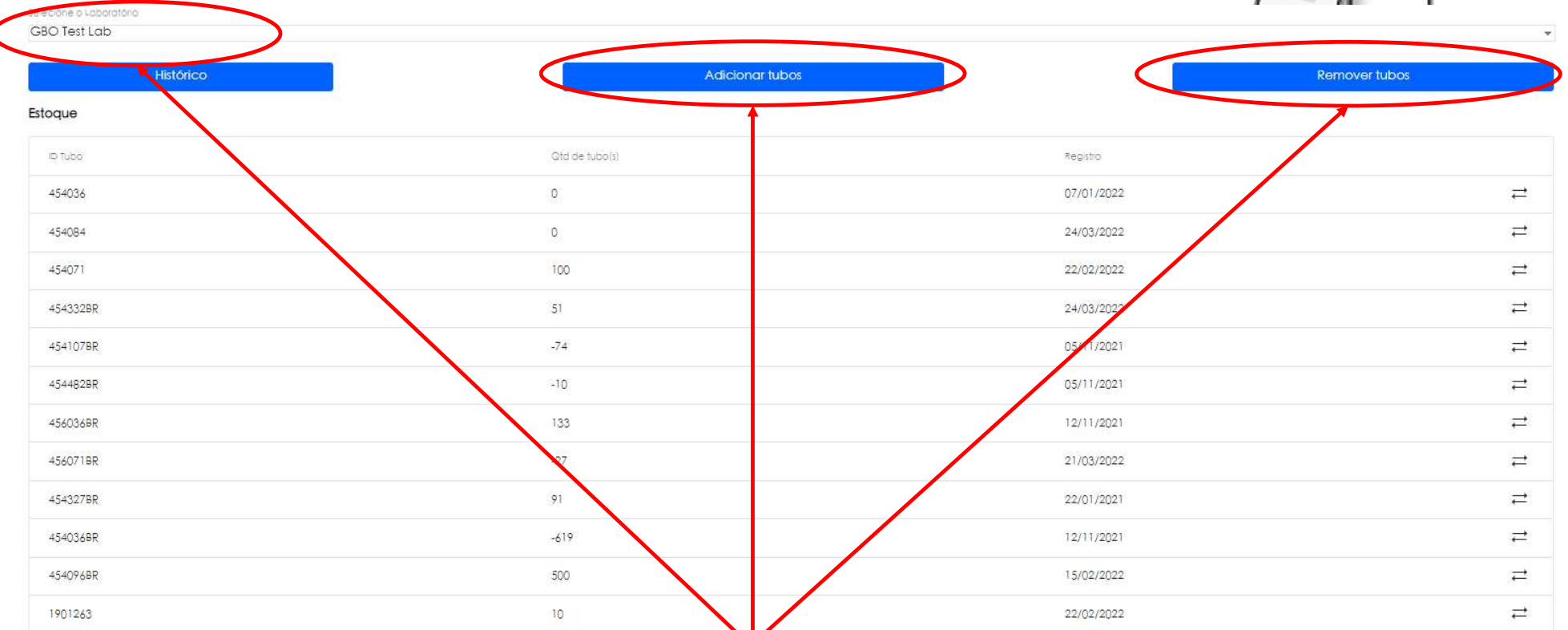

Selecione o laboratório Matriz, em seguida clique para realizar a adição de tubos ao estoque, no caso de inventários, clique em "Remover tubos" para ajuste de estoque.

| Passo a passo                           |                |                            |            | greiner BIO-                                              |
|-----------------------------------------|----------------|----------------------------|------------|-----------------------------------------------------------|
| Selecione o Laboratório<br>GBO Test Lab |                |                            |            | •                                                         |
| Histórico                               |                | Adicionar tubos            |            | Remover tubos                                             |
| Estoque                                 |                |                            |            |                                                           |
| io tuba                                 | Gtd de tubo(s) |                            | Registro   |                                                           |
| 454036                                  | 0              |                            | 07/01/2022 | ≓                                                         |
| 454084                                  | 0              |                            | 24/03/2022 | <i>.</i> <del>, , , , , , , , , , , , , , , , , , ,</del> |
| 454071                                  | 100            |                            | 22/02/2022 | ÷                                                         |
| 454332BR                                | 51             |                            | 24/03/2022 | ≓                                                         |
| 454107BR                                | -74            | Adicionar tubos            | 05/11/2021 | ≓                                                         |
| 454482BR                                | -10            | 10 Tubo<br>454034          | 05/11/2021 | ≓                                                         |
| 456036BR                                | 133            | 454036 (19120017571718)    | 12/11/2021 | ≓                                                         |
| 456071BR                                | -27            | 4540365GH (19120017571794) | 21/03/2022 |                                                           |
| 454327BR                                | 91             | 454036RU (19120049202321)  | 22/01/2021 |                                                           |
| 454036BR                                | -619           | 454036CN (19120049202987)  | 12/11/2021 | .≓                                                        |
| 454096BR                                | 500            | 454036BR (19120049208354)  | 15/02/2022 | ≓                                                         |
| 1901263                                 | 10             |                            | 22/02/2022 | ≓                                                         |

Aqui podemos realizar a adição de tubos ao estoque, utilizando apenas os códigos com final BR

| Passo a passo                           |                 |            |               |
|-----------------------------------------|-----------------|------------|---------------|
| Selecione o Laboratório<br>GBO Test Lab |                 |            |               |
| Histórico                               | Adicionar tubos |            | Remover tubos |
| Estoque                                 |                 |            |               |
| ID TUBO                                 | Qtd de tubo(s)  | Registro   |               |
| 454036                                  | 0               | 07/01/2022 | F             |
| 454084                                  | 0               | 24/03/2022 |               |
| 454071                                  | 100             | 22/02/2022 | 7             |
| 454332BR                                | 51              | 24/03/2022 | ≓             |
| 454107BR                                | -74             | 05/11/2021 | 7             |
| 4544828R                                | -10             | 05/11/2021 | ≓             |
| 456036BR                                | 133             | 12/11/2021 | ≓             |
| 456071BR                                | -27             | 21/02/2022 | <del>,</del>  |
| 454327BR                                | 91              | 22/01/2021 |               |
| 454036BR                                | -619            | 12/11/2021 | i≓i           |
| 454096BR                                | 500             | 15/02/2022 | 7             |
| 1901263                                 | 10              | 22/02/2022 | ≓             |

Para transferir tubos para as unidades de seu laboratório Matriz, clique nas setas indicadas.

| elecione o Laboratório |        |
|------------------------|--------|
| Tubo                   | 2      |
| 54036                  |        |
| uantidade de tubo      |        |
|                        |        |
| Transferir             | Võttar |

Para transferir tubos informe a unidade, o ID do tubo e a quantidade, logo após clicar em 'Transferir".

greiner BIO-ONE

| o a passo                               |                 |                 |                         |                |
|-----------------------------------------|-----------------|-----------------|-------------------------|----------------|
| Selecione o Laboratório<br>GBO Test Lab |                 |                 |                         |                |
| Histórico                               |                 | Adicionar tubos |                         | Remover tubos  |
|                                         | (Qtd de tubo(s) |                 | Registro                |                |
| 454036                                  | 0               |                 | 07/01/2022              | ≓              |
| 454084                                  | 0               |                 | 24/03/2022              | ₽              |
| 454071                                  | 100             |                 | 22/02/2022              | ₽              |
| 454332BR                                | 51              |                 | 24/03/2022              | ₽              |
| 454107BR                                | -74             |                 | 05/11/2021              | ₽.             |
| 454482BR                                | -10             |                 | 05/11/2021              | ≓              |
| 456036BR                                | 133             |                 | 12/11/2021              | ₹              |
| 456071BR                                | -27             |                 | 21/03/2022              | ŧ              |
| 454327BR                                | 91              |                 | 22/01/2021              | ₹              |
| 454036BR                                | -619            |                 | 12/11/2021              | <del>, e</del> |
| 454096BR                                | 500             |                 | 15/02/2022              | Ē              |
| 1901263                                 | 10              |                 | 22/02/2022              | 7              |
| Histórico                               |                 |                 |                         |                |
| Transação realizada por                 | Orgem           | Destino         | ⊡ Tubo 🛛 Qtd de tubo(t) | Registro       |
| Administrador Matriz                    |                 | GBO Test Lab    | 454084 -100             | 24/03/2022     |
| Administrador Matriz                    |                 | GBO Test Lab    | 4543326R -30            | 24/03/2022     |
| Administrador Matriz                    |                 | GBC Test Lab    | 456071BR -50            | 21/03/2022     |
| Gustavo Admin GBO                       |                 | GBO Test ab     | 1901263 10              | 22/02/2022     |

greiner BIO-ONE

**e** TRACK

Neste menu podemos realizar a consulta do histórico das adições de tubos ao estoque

Pas

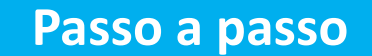

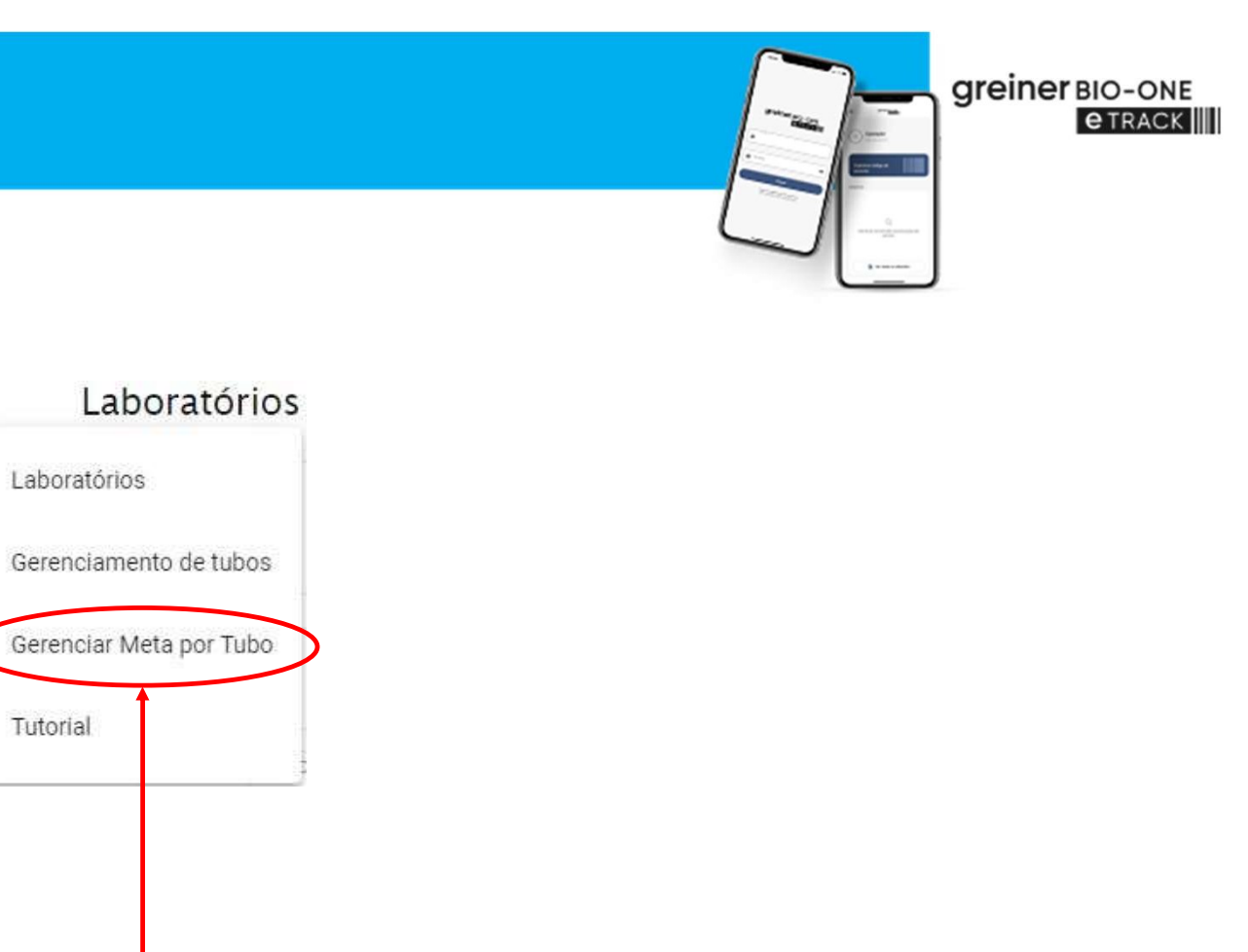

Neste menu podemos gerenciar o estoque de tubos e configurar as metas por unidades

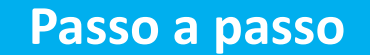

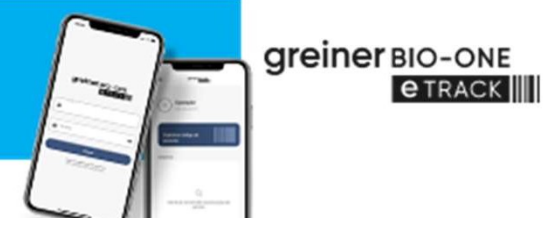

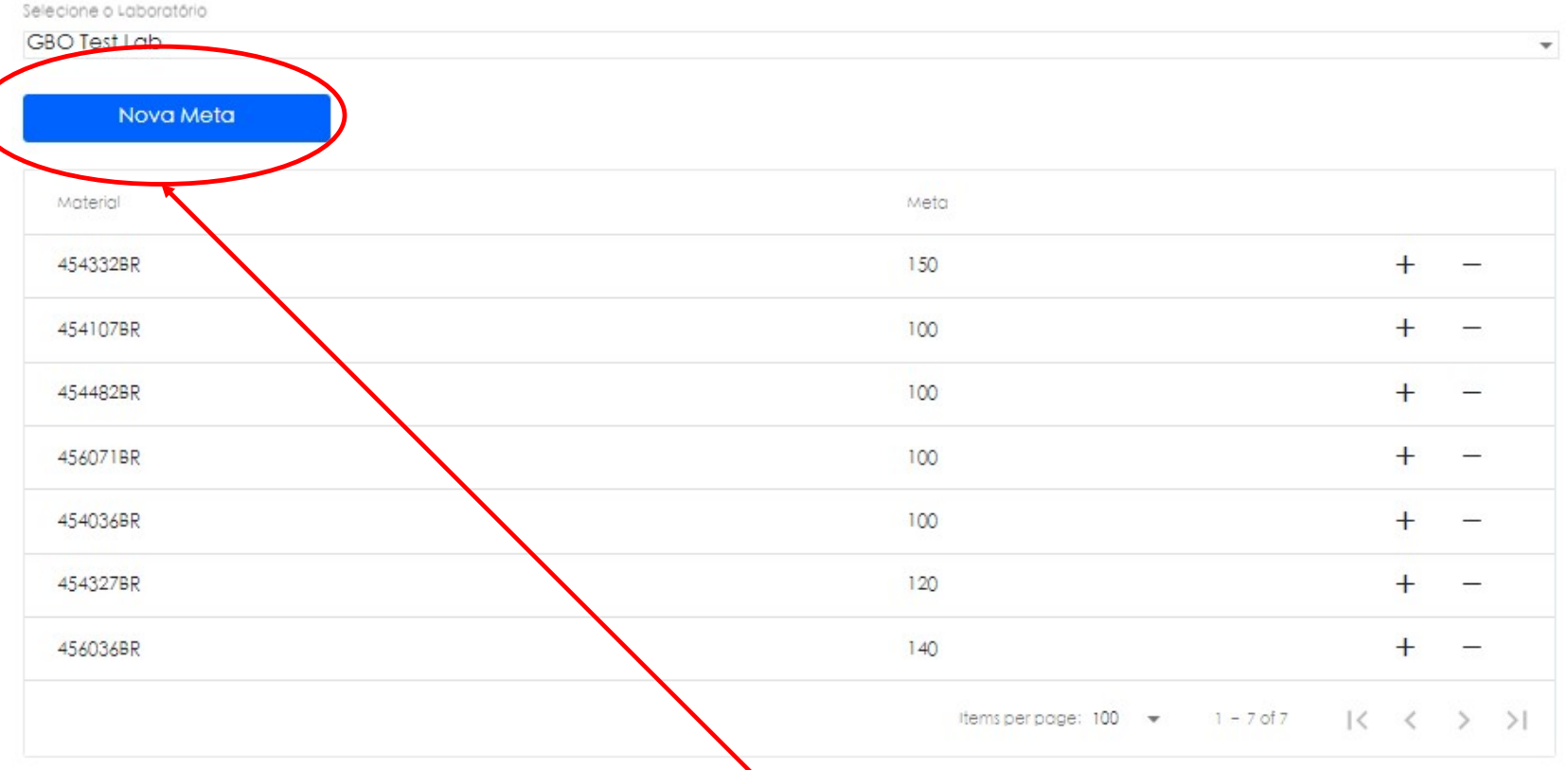

Clique aqui para definir a meta de tubos, sendo adotada com estoque mínimo

Material Meta 454332BR 1.50 + 454107BR 100 + 454482BR 100 +100 456071BR +454036BR 100 + Meta por Tubo 454327BR + ID Tubo 456036BR 456036BR + Meta 150 1-7017 K >>K odge: 100 👻 Voltar Salvar

# Preencha com o ID do tubo e a meta desejada

Greiner BIO-ONE @TRACK

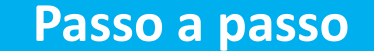

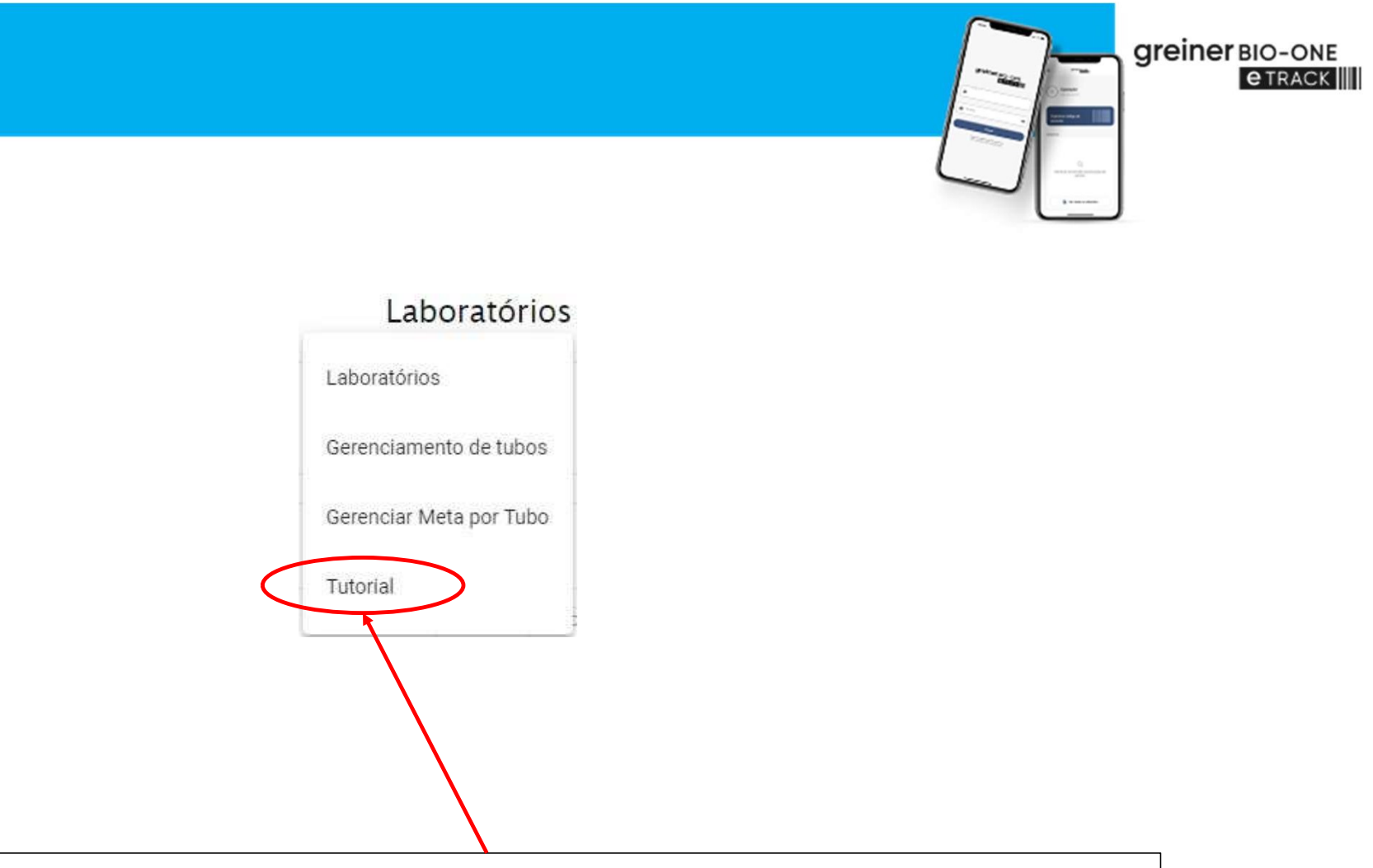

Acesse o tutorial para visualizar o conteúdo explicativo, incluindo vídeos do uso do aplicativo mobile e do Dashboard

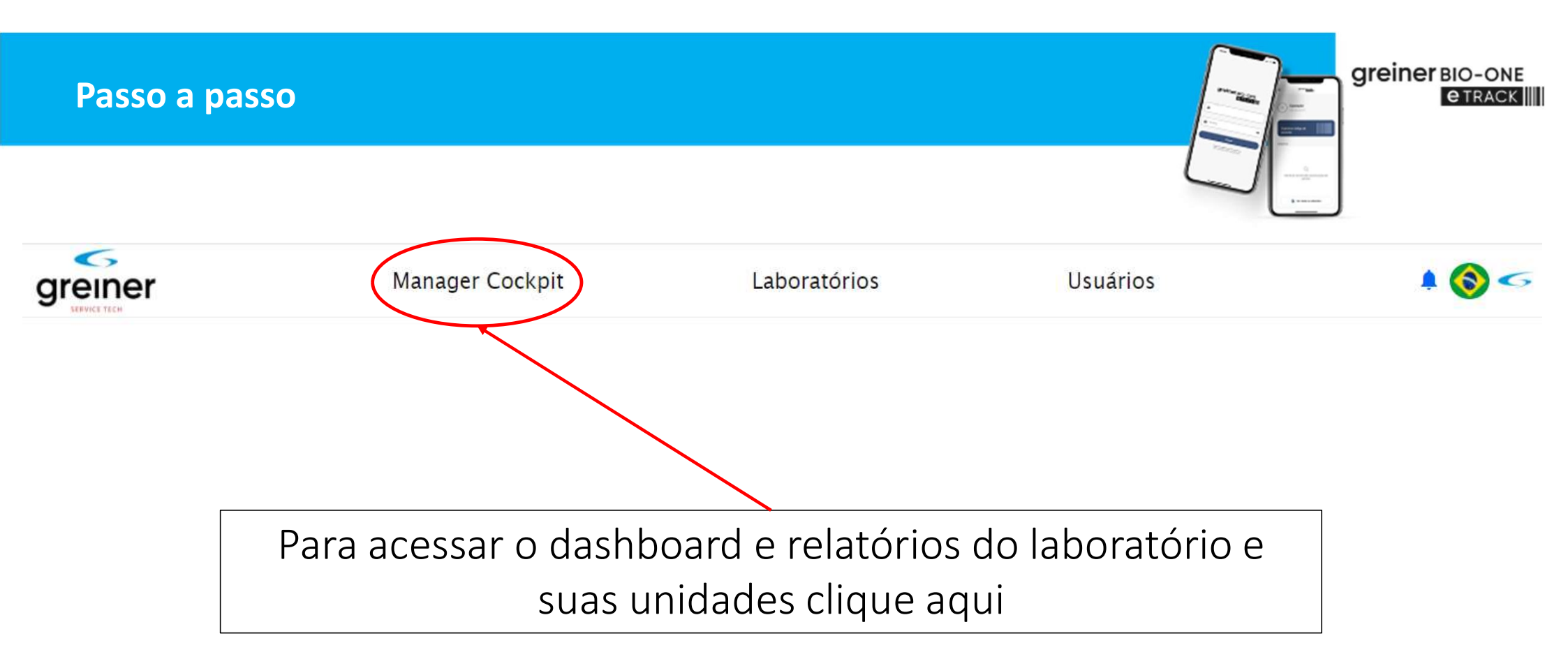

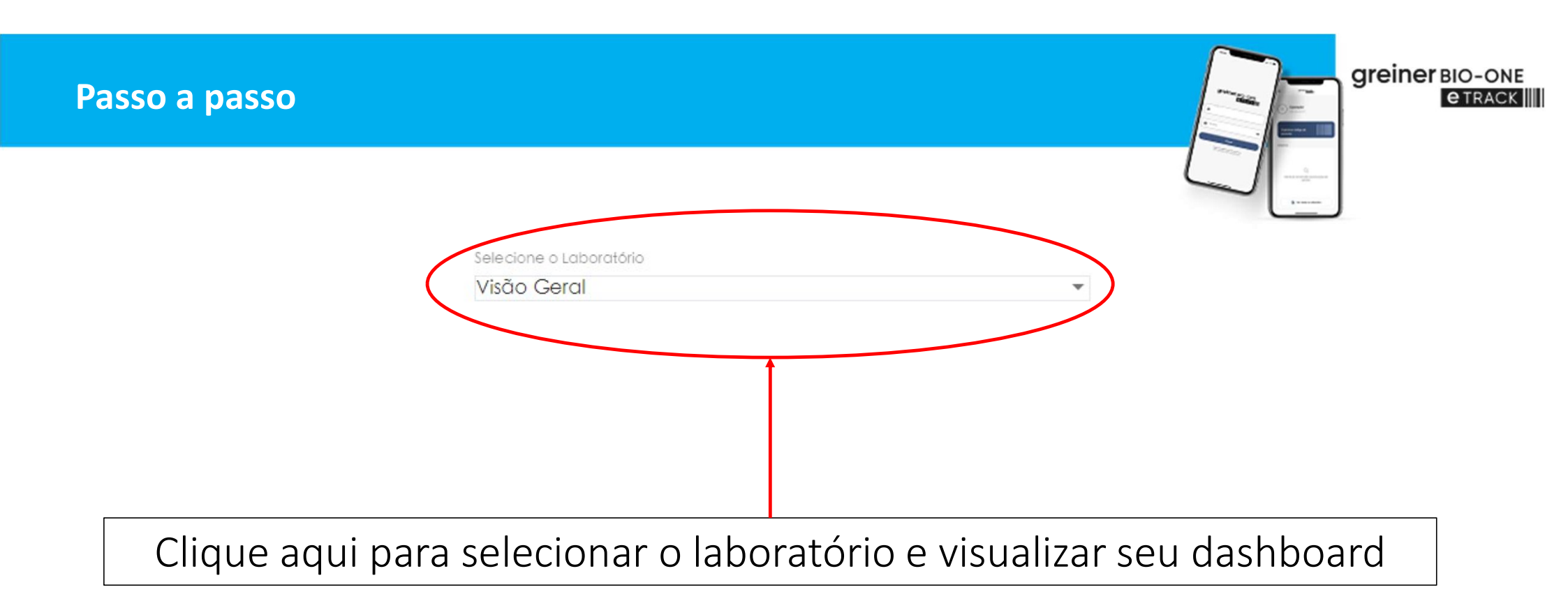

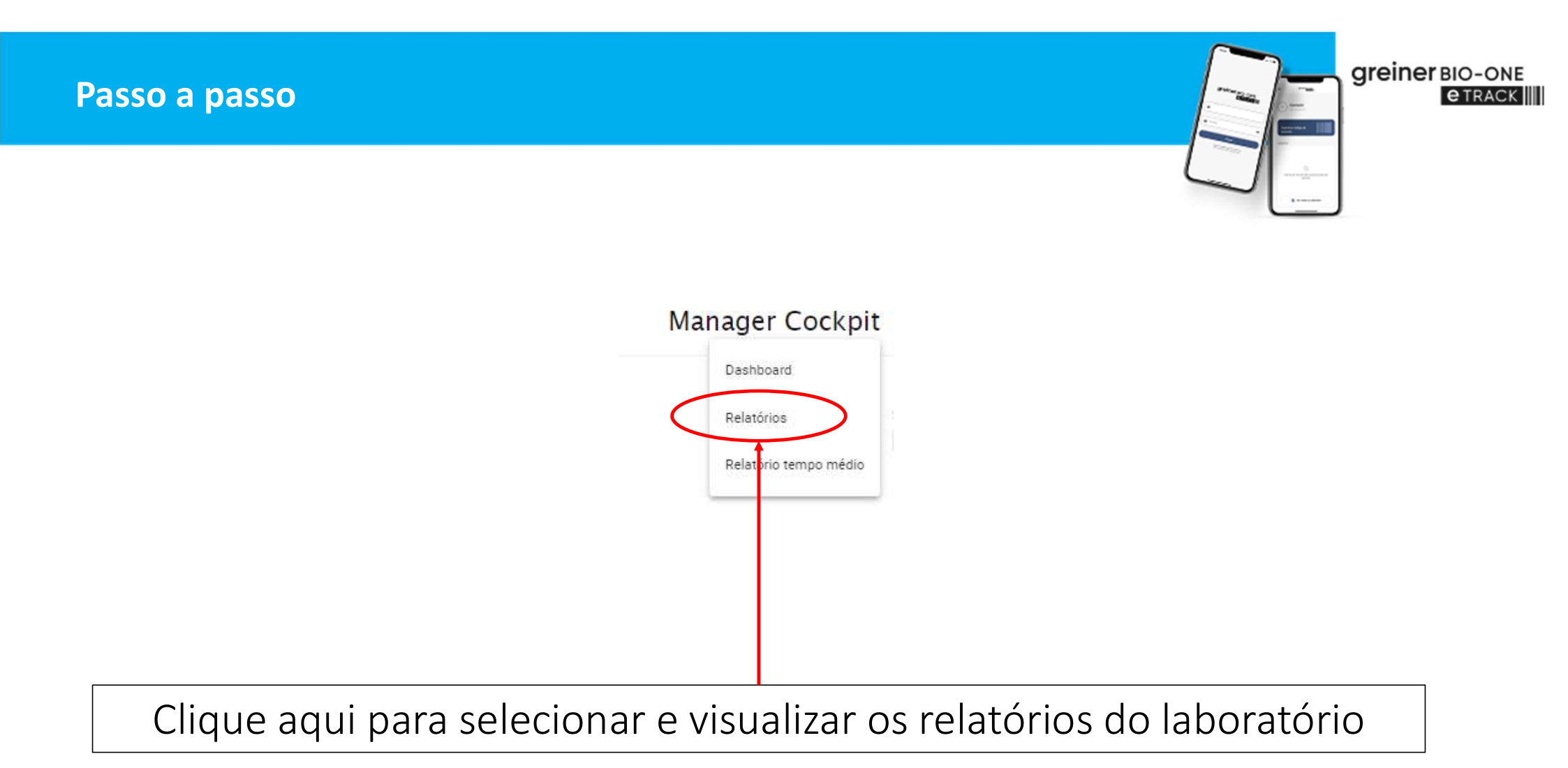

# Clique aqui para gerar o arquivo CSV do relatório

| recione o Laboratorio            |              |                                 | <ul> <li>Selecione o Operador</li> </ul>                                                       | *                                                                        | ID Tubo                                                            |                            |                        | Paciente                             |                                      |          |
|----------------------------------|--------------|---------------------------------|------------------------------------------------------------------------------------------------|--------------------------------------------------------------------------|--------------------------------------------------------------------|----------------------------|------------------------|--------------------------------------|--------------------------------------|----------|
|                                  |              |                                 |                                                                                                |                                                                          |                                                                    | Período<br>28/03/2022      | a                      | 28/03/2022                           | Procurar                             |          |
| Laboratório Data                 | Paciente     | Aguha                           | Tubo                                                                                           |                                                                          |                                                                    |                            |                        |                                      | Operador                             | Pesquisa |
| GBO Test Lab 28/03/2022<br>14:14 | AY3X1A1AU9   |                                 | 4550718R   C20113AN   04/05/2022                                                               |                                                                          |                                                                    |                            |                        |                                      | Operador GBO<br>eTrack               | Ruim     |
| GBO Test Lab 28/03/2022<br>14:13 | 16936918802  | 450042   21A29D  <br>28/01/2026 | 4540368R   C210234E   03/06/2022.484520   A20                                                  | )1035D   07/02/2022 .484520   A20103                                     | BD   07/02/2022,4541078R   C2                                      | 2011365   01/11/2024.45410 | 078R   C2011365   01/1 | 1/2024                               | Operador GBO<br>eTrack               | Ruim     |
| GBO Test Lab 28/03/2022<br>13:48 | 16936918802  |                                 | 4560718R   C210234Y   03/06/2022.4560718R   C                                                  | 210234Y   03/06/2022.4540368R   C2                                       | 10234E   03/06/2022 .454036BR                                      | C210234≡   03/06/2022 ,4   | 154036BR   C210234E    | 03/06/2022                           | Operador GBO<br>etrack               | Regular  |
| GBO Test Lab 28/03/2022<br>13:38 | 16936918802  |                                 | 4543218R   C2111353   01/11/2022.4560718R   C<br>4540368R   C210234E   03/06/2022              | 210234Y   03/06/2022.4560718R   C2                                       | 10234Y   03/06/2022 .456071BR                                      | C210234Y   03/06/2022,4    | 454036BR   C210234E    | 03/06/2022.4540368R   C210234E   03/ | 106/2022 - <sub>Silvio</sub> Barroso | Bom      |
| GBO Test Lab 28/03/2022<br>13:37 | 16936918802  |                                 | 4560718R   C210234Y   03/06/2022.4560718R   C                                                  | 210234Y   03/06/2022.4540368R   C2                                       | 110234E   03/06/2022 ,4540368R                                     | C210234E   03/06/2022      |                        |                                      | Silvio Barroso                       | Bom      |
| GBO Test Lab 28/03/2022<br>13:32 | 16936918802  | 450042   21A29D  <br>28/01/2026 | 4541078R   C2011365   01/11/2024.4541078R   C                                                  | 22011365   01/11/2024,4540368R   C2                                      | 10234E   03/06/2022,454036BR                                       | C210234E   03/06/2022.4    | 540368R   C210234E     | 03/06/2022                           | Silvio Barroso                       | Bom      |
| GBO Test Lab 28/03/2022<br>13:28 | 16936918802  | 450042   21A29D  <br>28/01/2026 | 4541078R   C2011365   01/11/2024.4550718R   C                                                  | 20113AN   04/05/2022.455071BR   C:                                       | 20113AN   04/05/2022                                               |                            |                        |                                      | Operador GBO<br>eTrack               | Regular  |
| G8O Test Lab 28/03/2022<br>13:50 | 070972452176 |                                 | 4543218R   C2111353   01/11/2022 .4560718R   C                                                 | 2102347   03/06/2022 ,4550718R   C2                                      | 0113AN   04/05/2022                                                |                            |                        |                                      | Operador GBO<br>eTrack               | Regular  |
| GBO Test Lab 28/03/2022          | 070972452176 |                                 | 454321BR   C2111353   01/11/2022.454321BR   C<br>455071BR   C20113AN   04/05/2022.454036BR   C | 2111353   01/11/2022.4543218R   C2<br>C210234E   03/06/2022.4540368R   C | 111 <mark>353   01/11/2022.4543216R</mark><br>210234E   03/06/2022 | C2111353   01/11/2022.4    | 550718R   C20113AN     | 04/05/2022 .                         | Operador GBO<br>eTrack               | Regular  |
| GBO Test Lab 28/03/2022<br>13:50 | 070972452176 |                                 | 4550718R   C20113AN   04/05/2022.4541078R   0                                                  | C2011365   01/11/2024 4540368R   C                                       | 210234E   03/06/2022.456071BR                                      | 2   C210234Y   03/06/2022  |                        |                                      | Operador GBO<br>eTrack               | Regular  |
|                                  |              |                                 |                                                                                                |                                                                          |                                                                    |                            |                        | items per page: 10 👻 1               | - 10 of 29  < (                      | > :      |
|                                  |              |                                 |                                                                                                |                                                                          |                                                                    |                            |                        |                                      | Gerar CSV                            |          |

ID Tubo

## Passo a passo

Operador

greiner / reports Laboratório

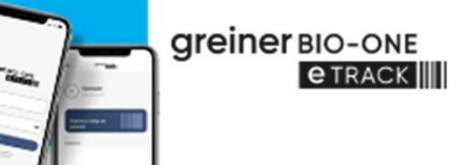

Paciente

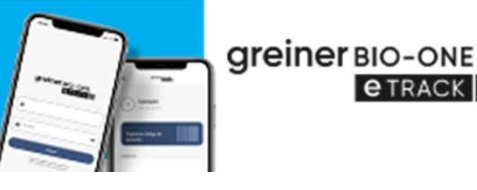

**e** TRACK

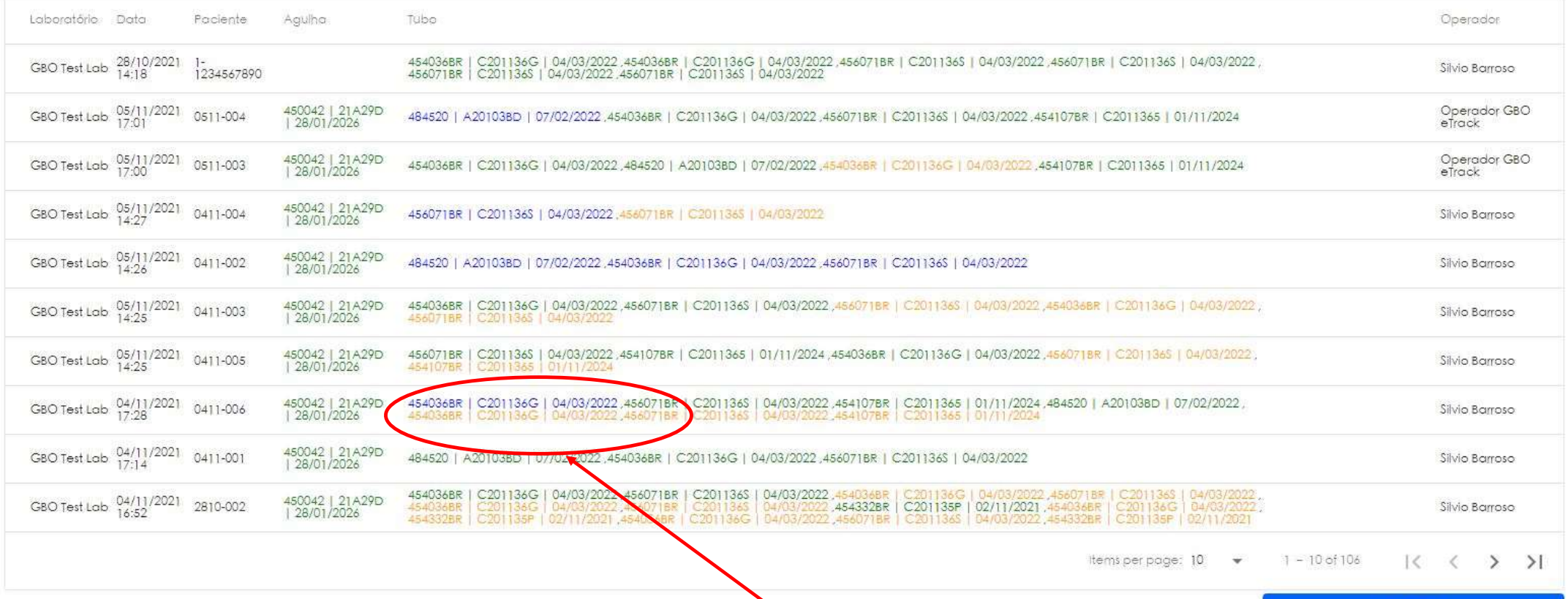

Descarte de Tubos indicados pela cor laranja Tubos não utilizados destacados pela cor azul Tubos corretamente utilizados destacados pela cor verde Gerar CSV

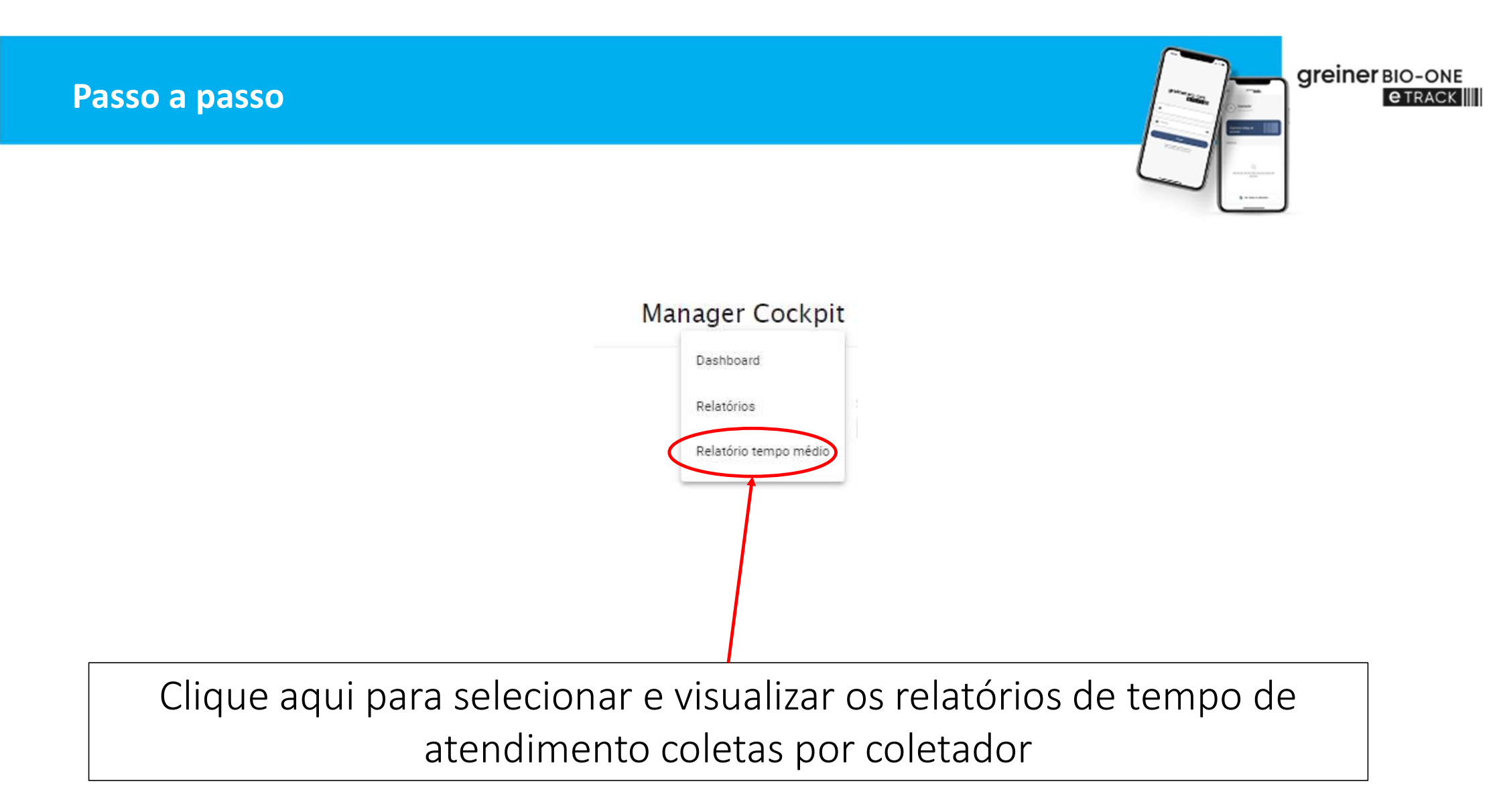

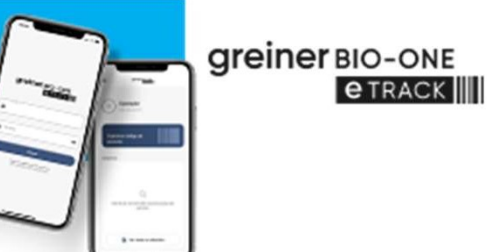

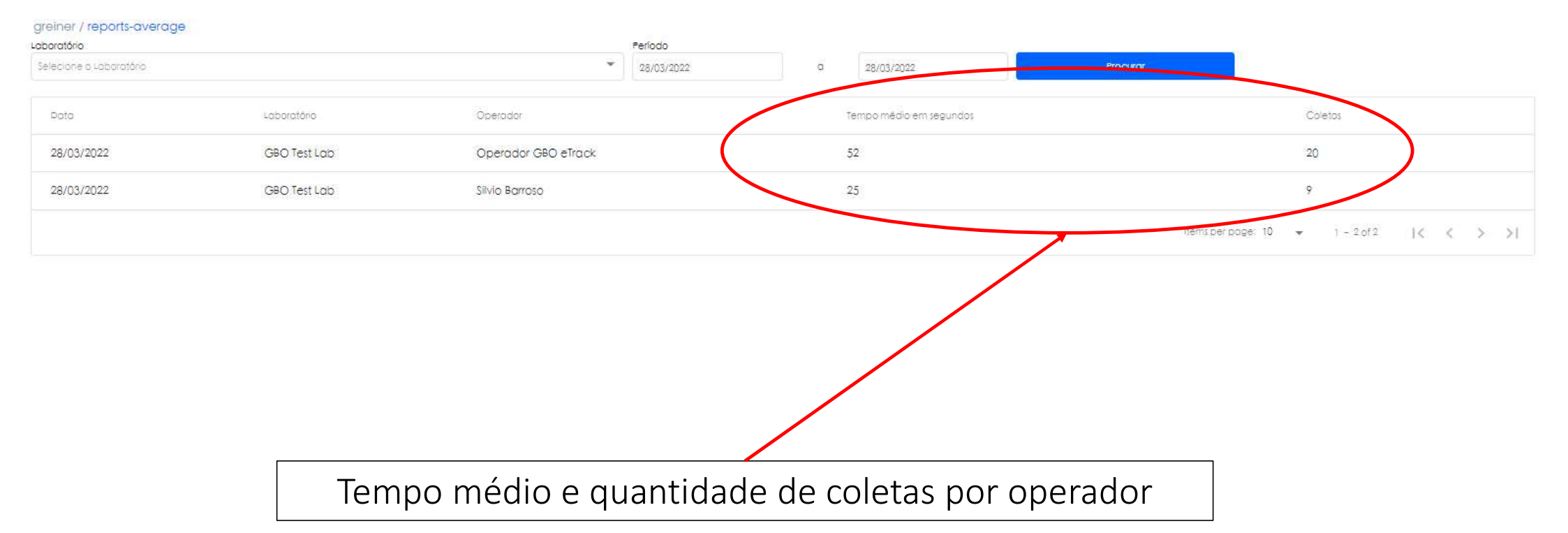

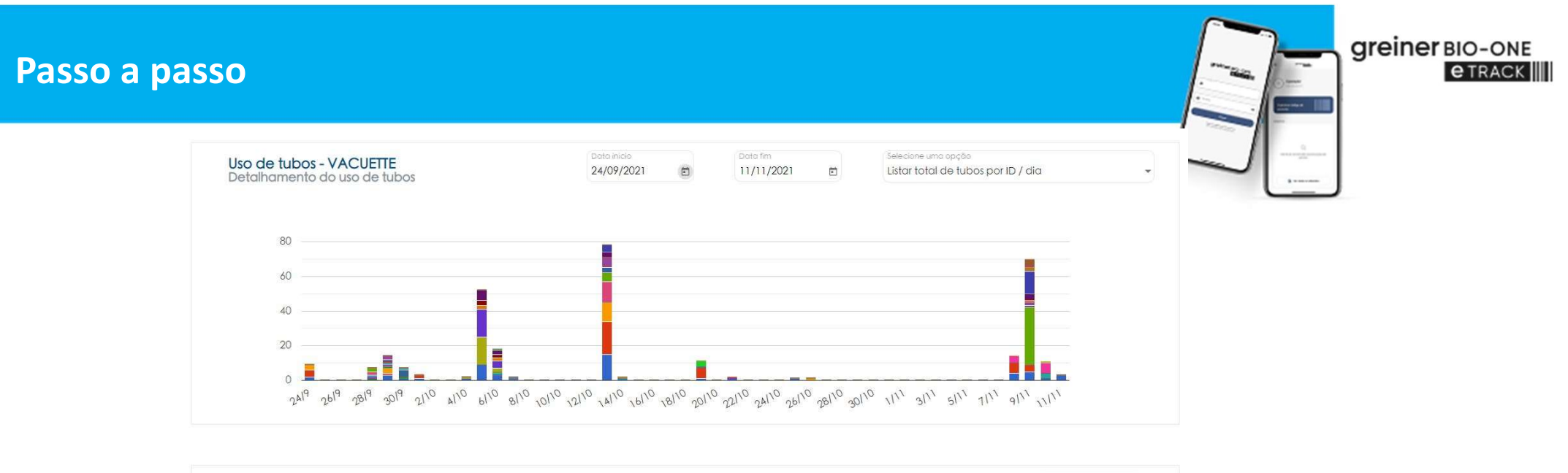

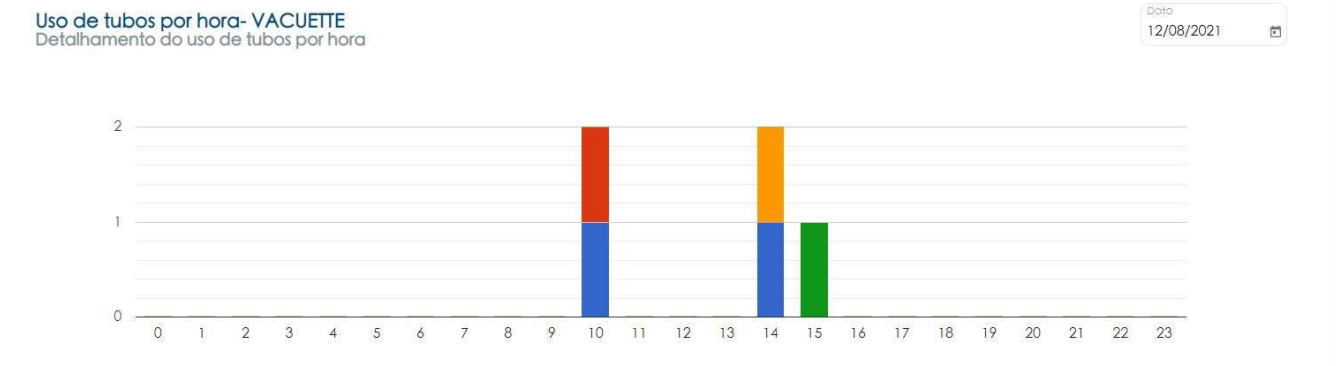

Gráficos indicando a quantidade de tubos utilizado por dia e por hora

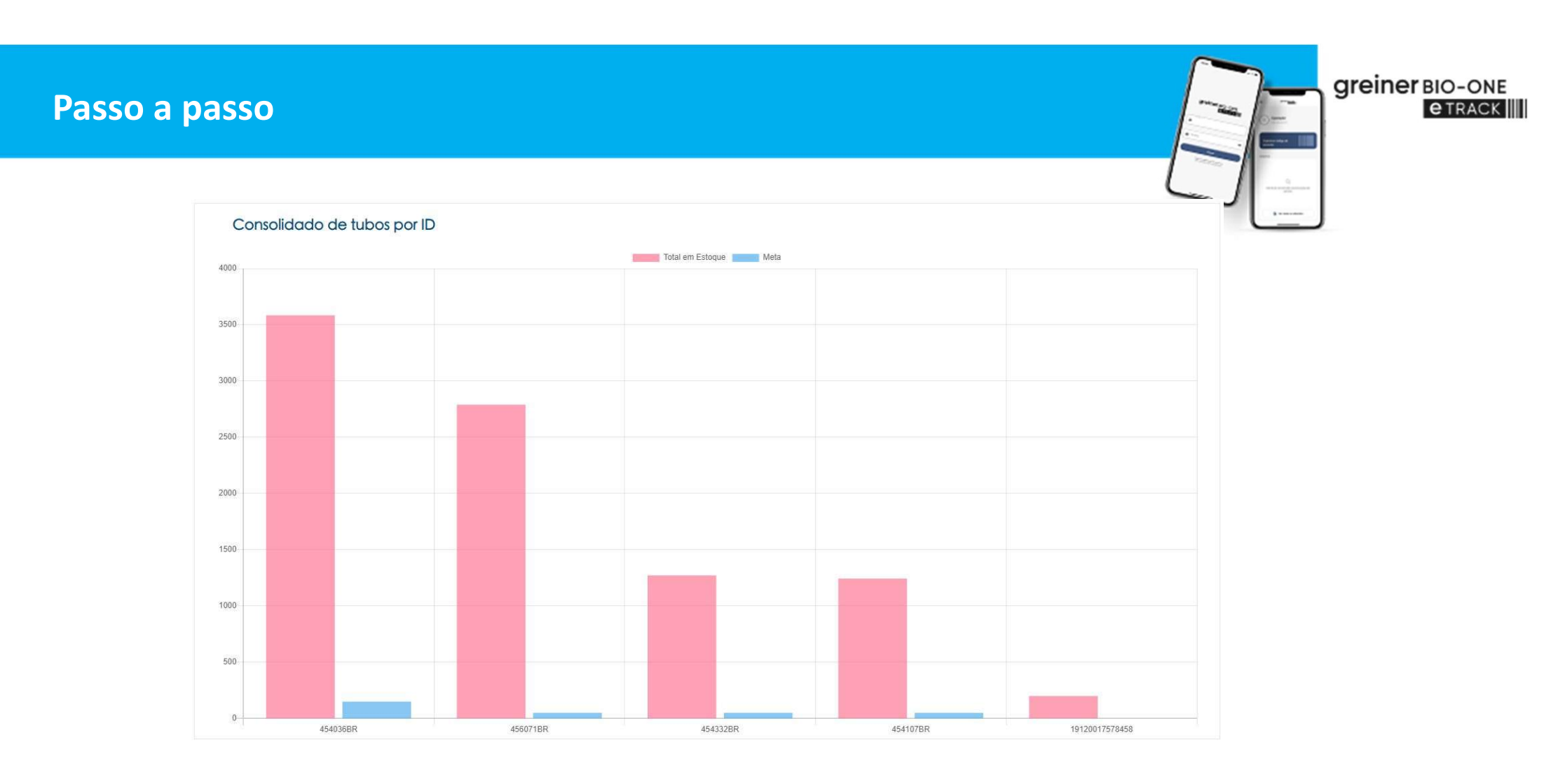

Gráficos para auxiliar a gestão visual do estoque

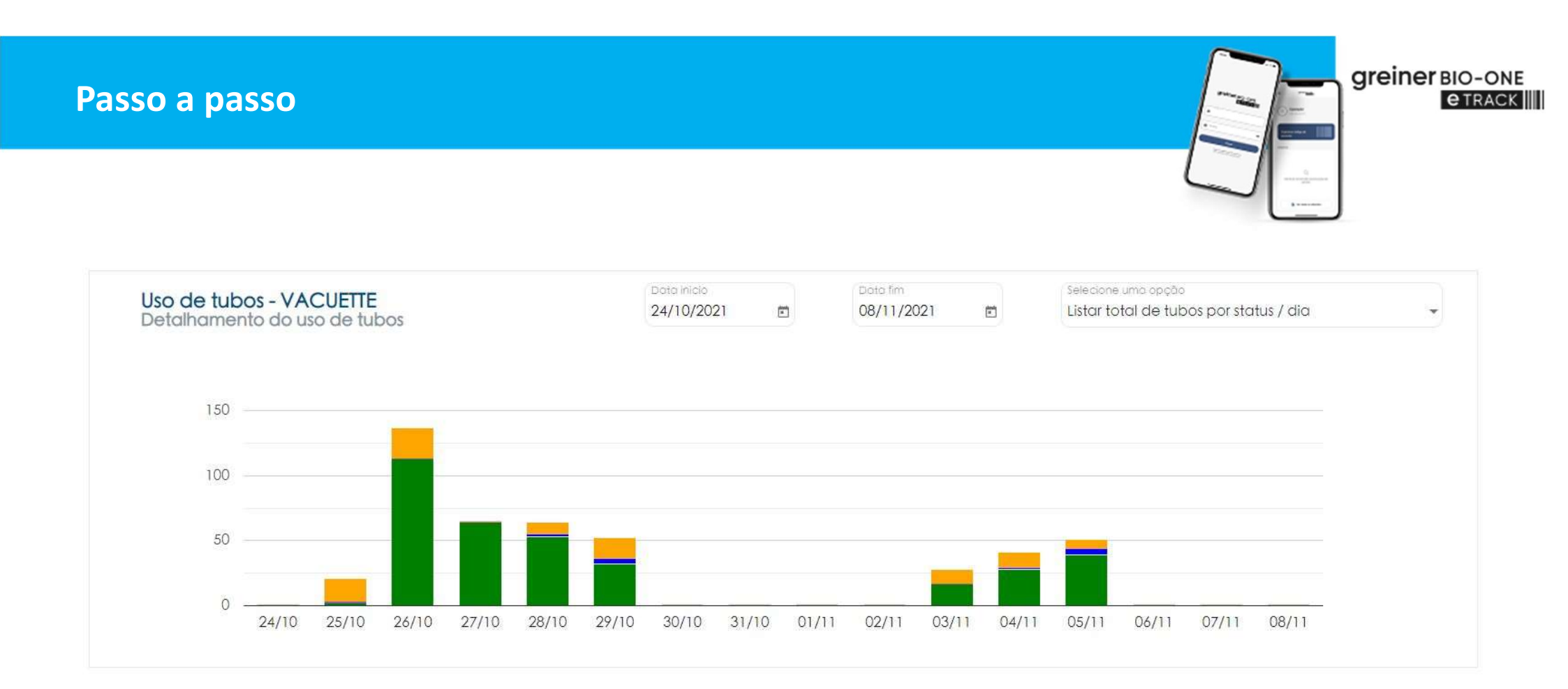

## Gráfico indicando quantidade de descarte de Tubos

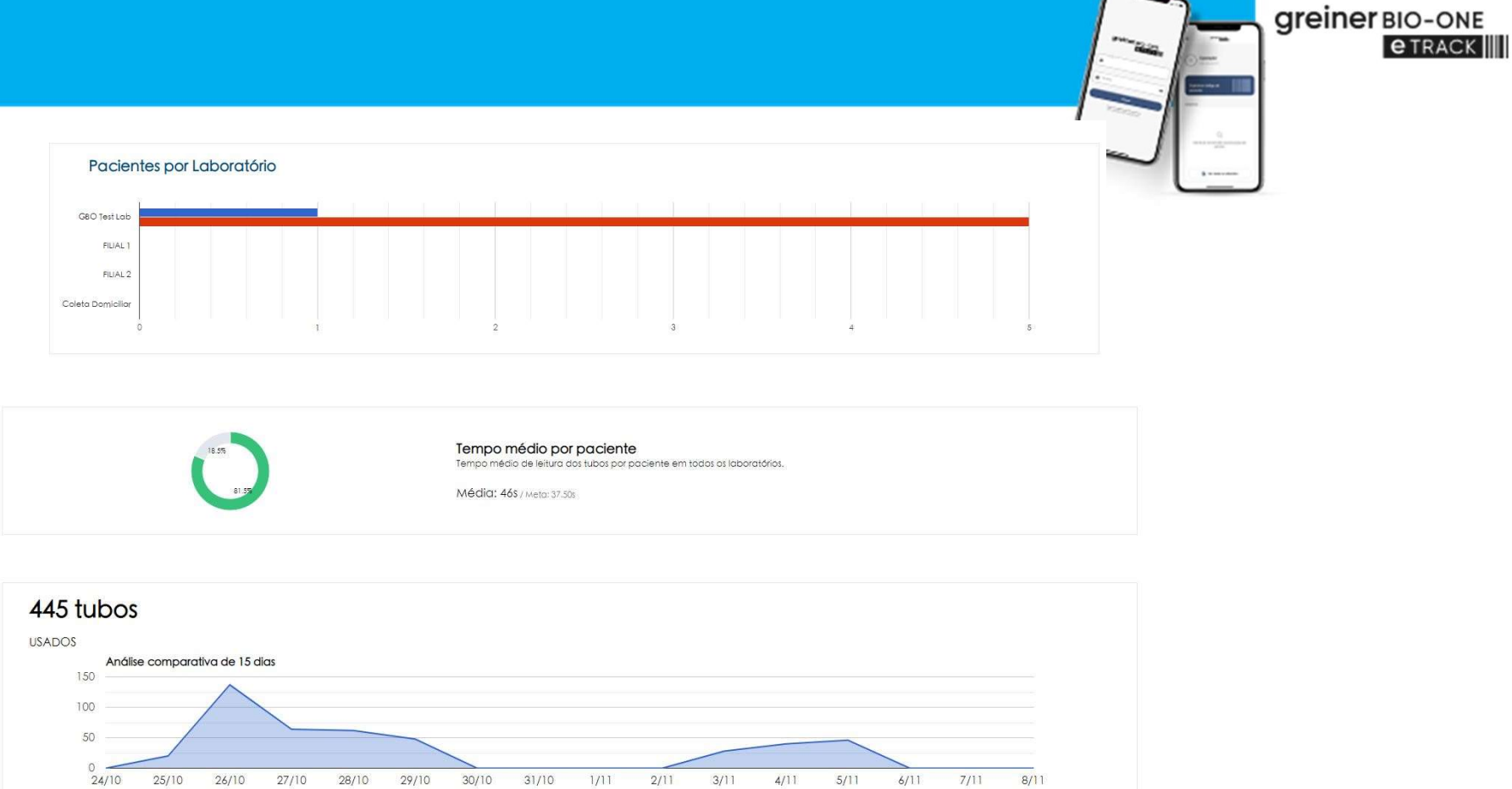

Gráfico indicando quantidade de pacientes por laboratório, tempo médio para coletas realizadas e análise de uso de tubos por período

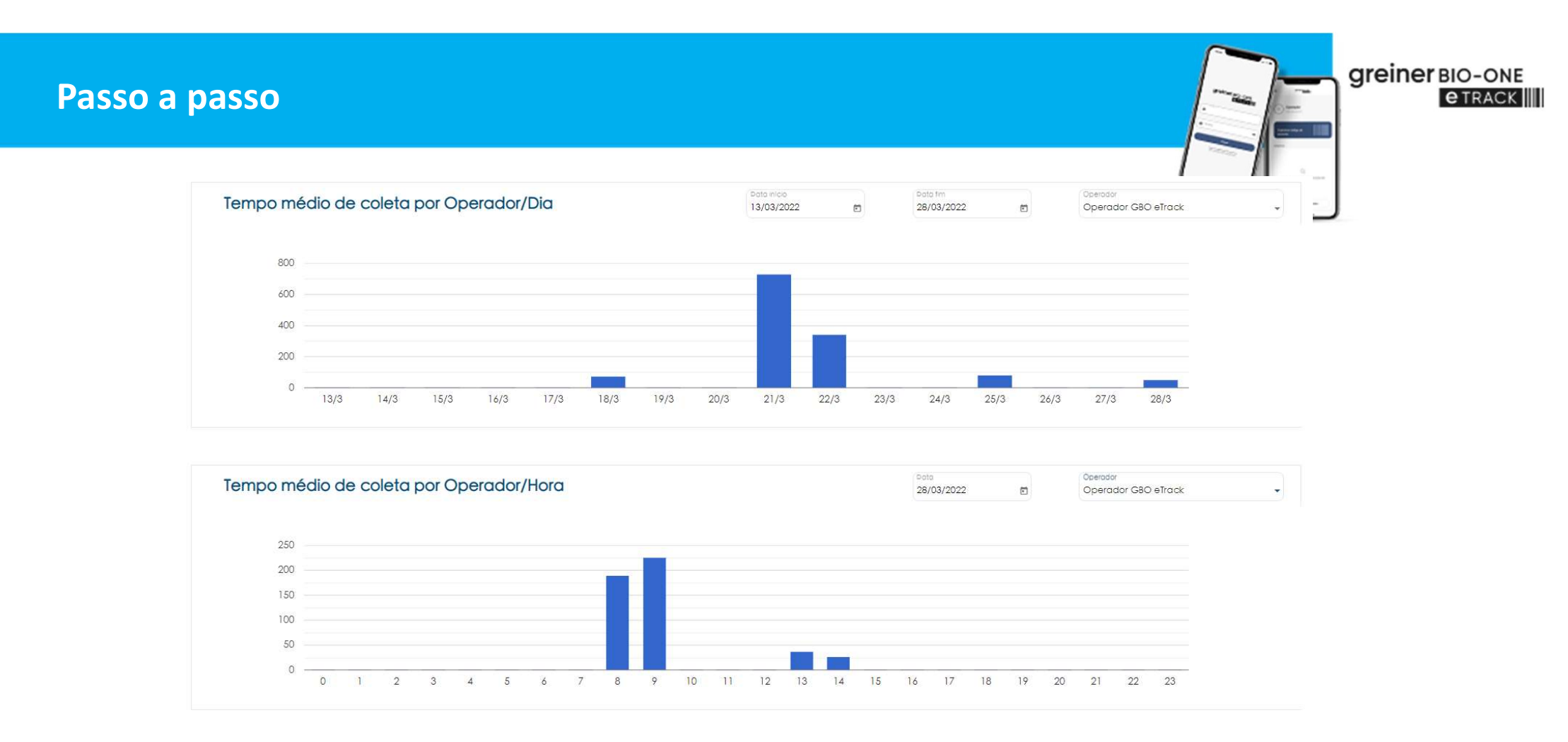

Gráfico indicando o tempo médio de coleta por dia e por hora de cada operador

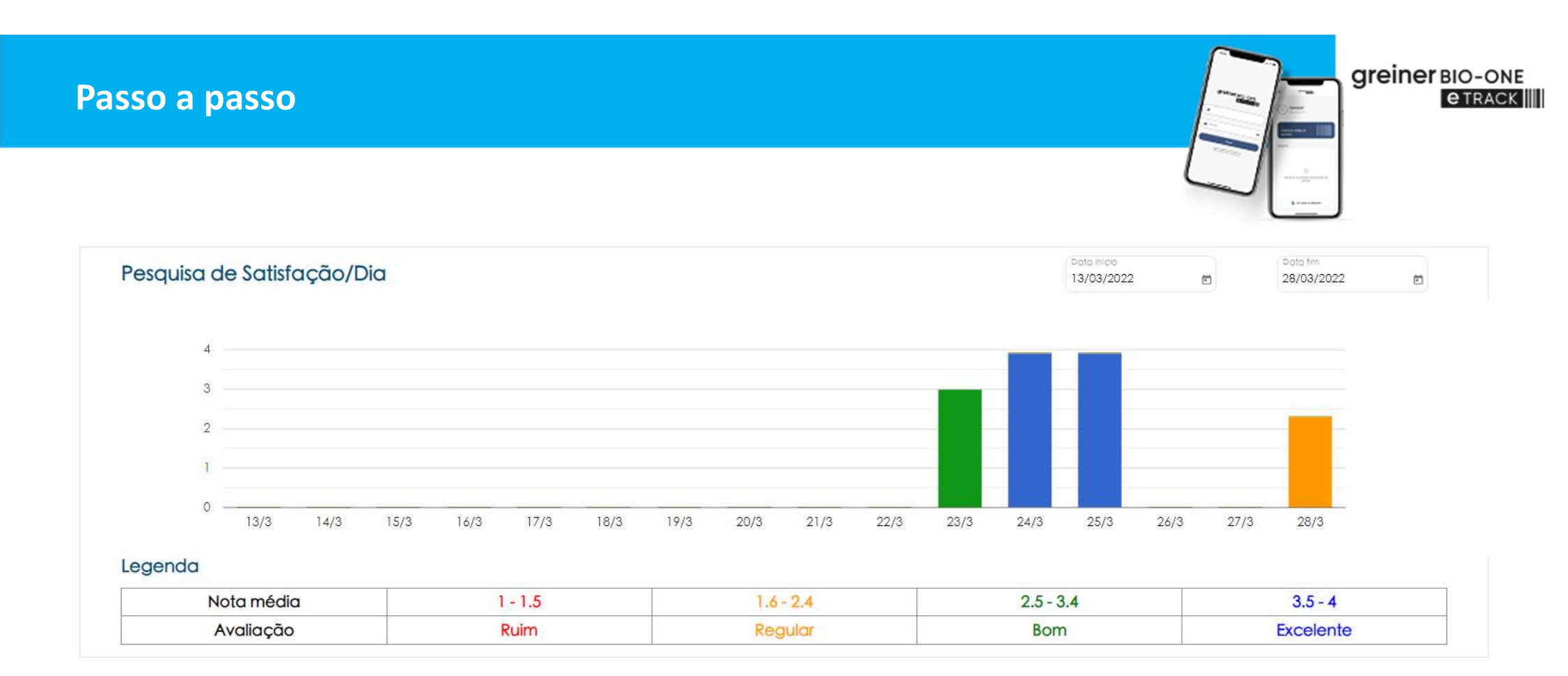

## Gráfico da média da pesquisa de satisfação por dia

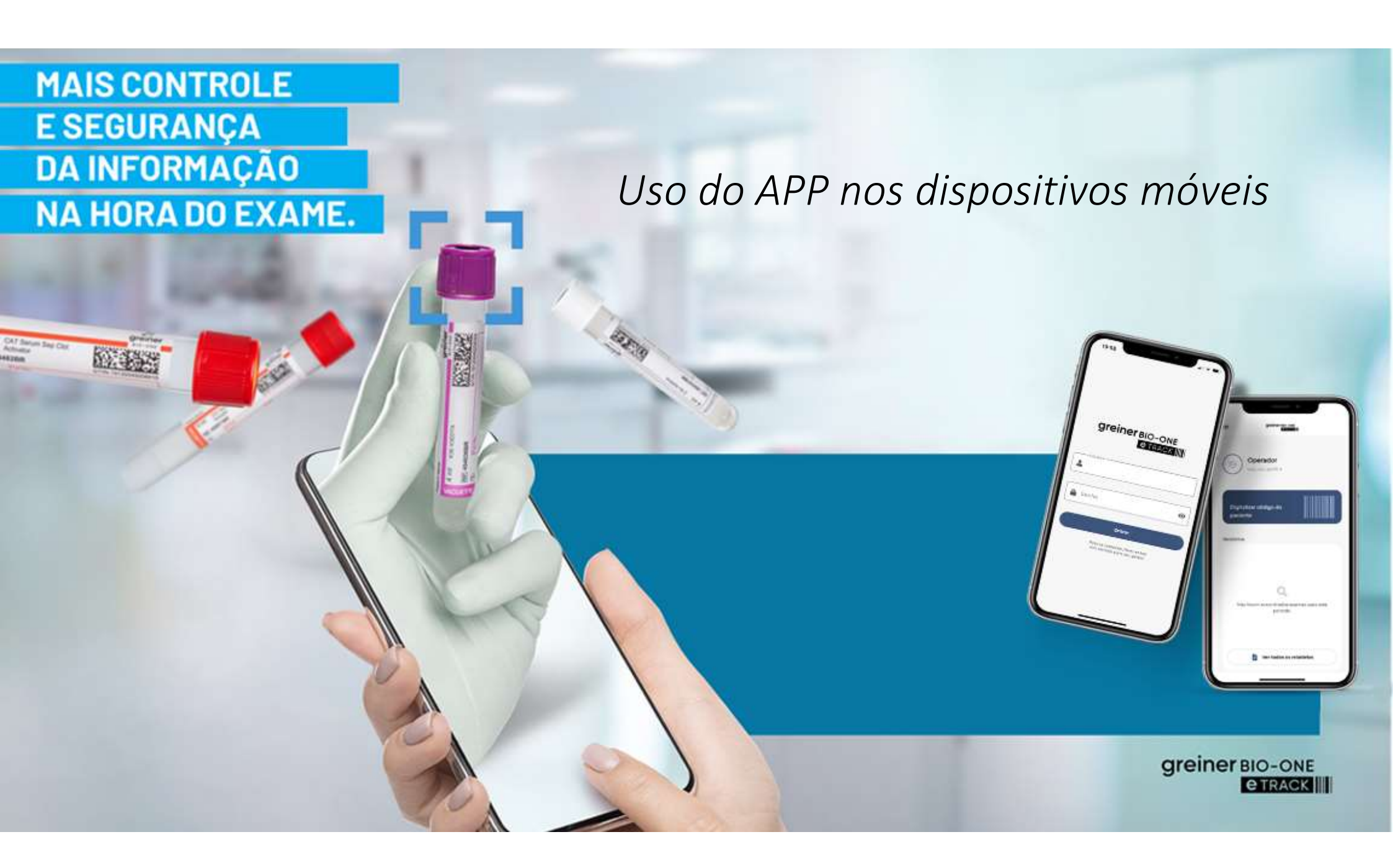

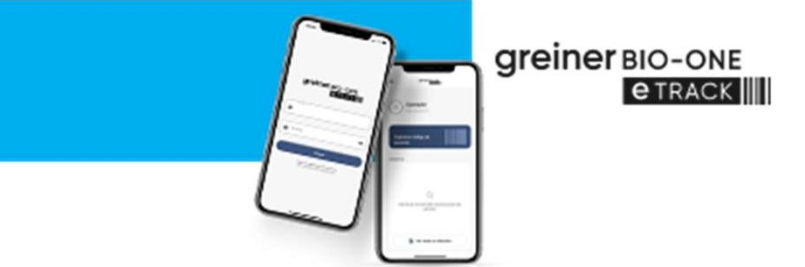

- Fazer o download através da Apple Store ou Google Play.
- Clicar no ícone "GBO eTrack" para abrir o APP em seu dispositivo
- Digitar seu usuário e senha

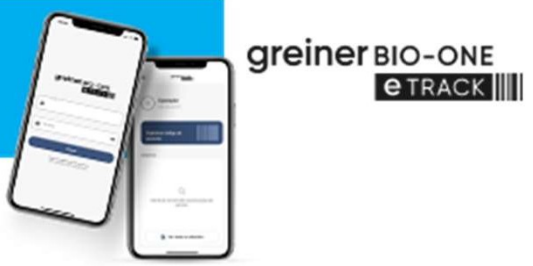

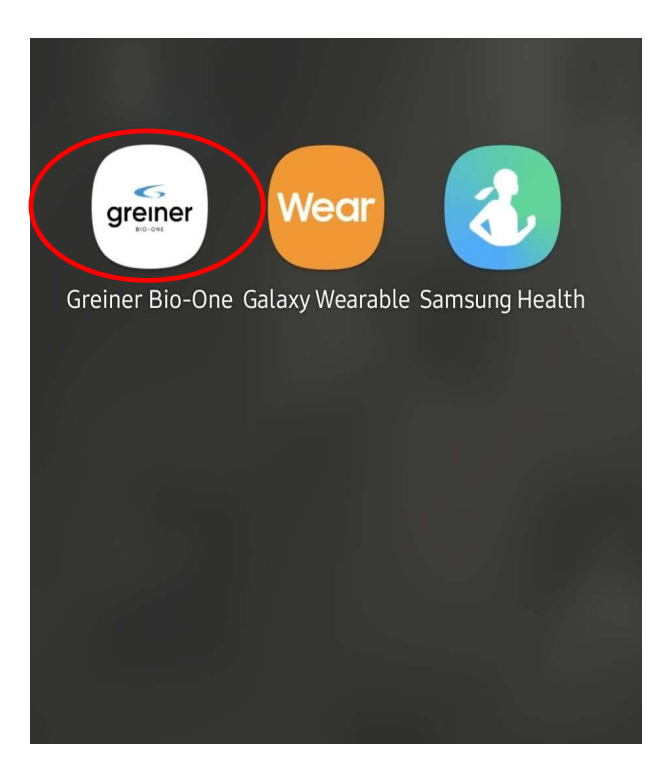

Ícone do GBO eTrack

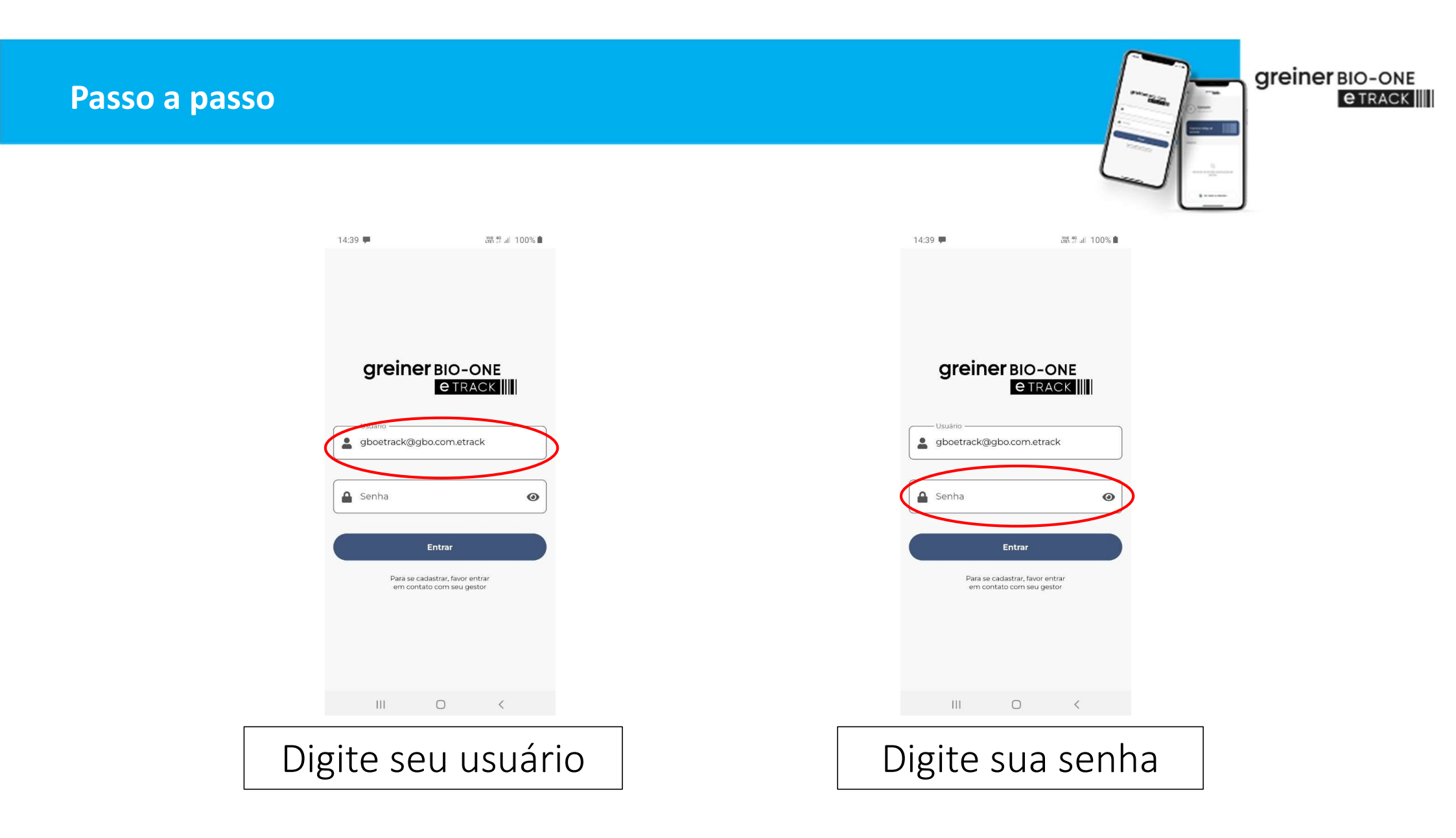

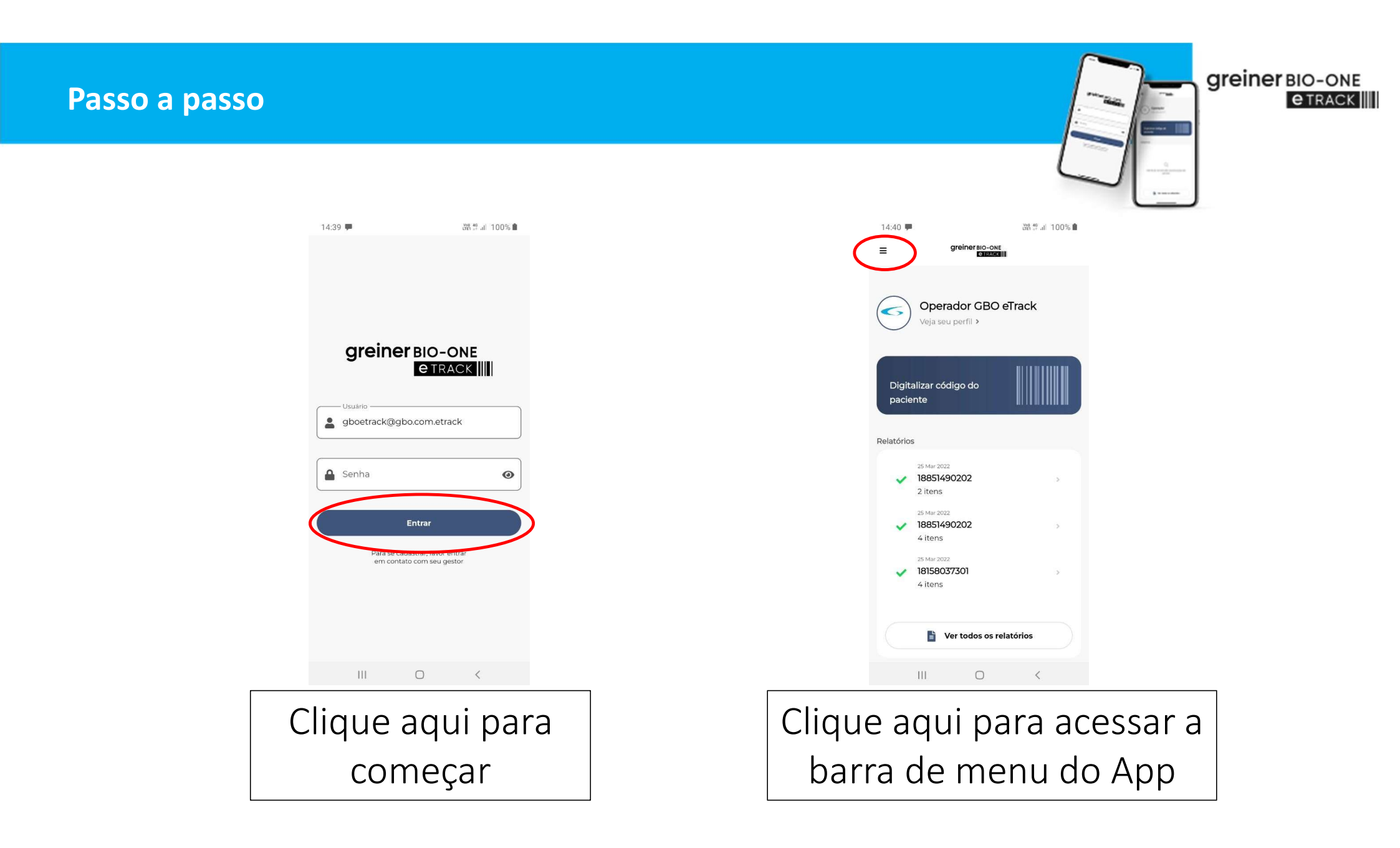

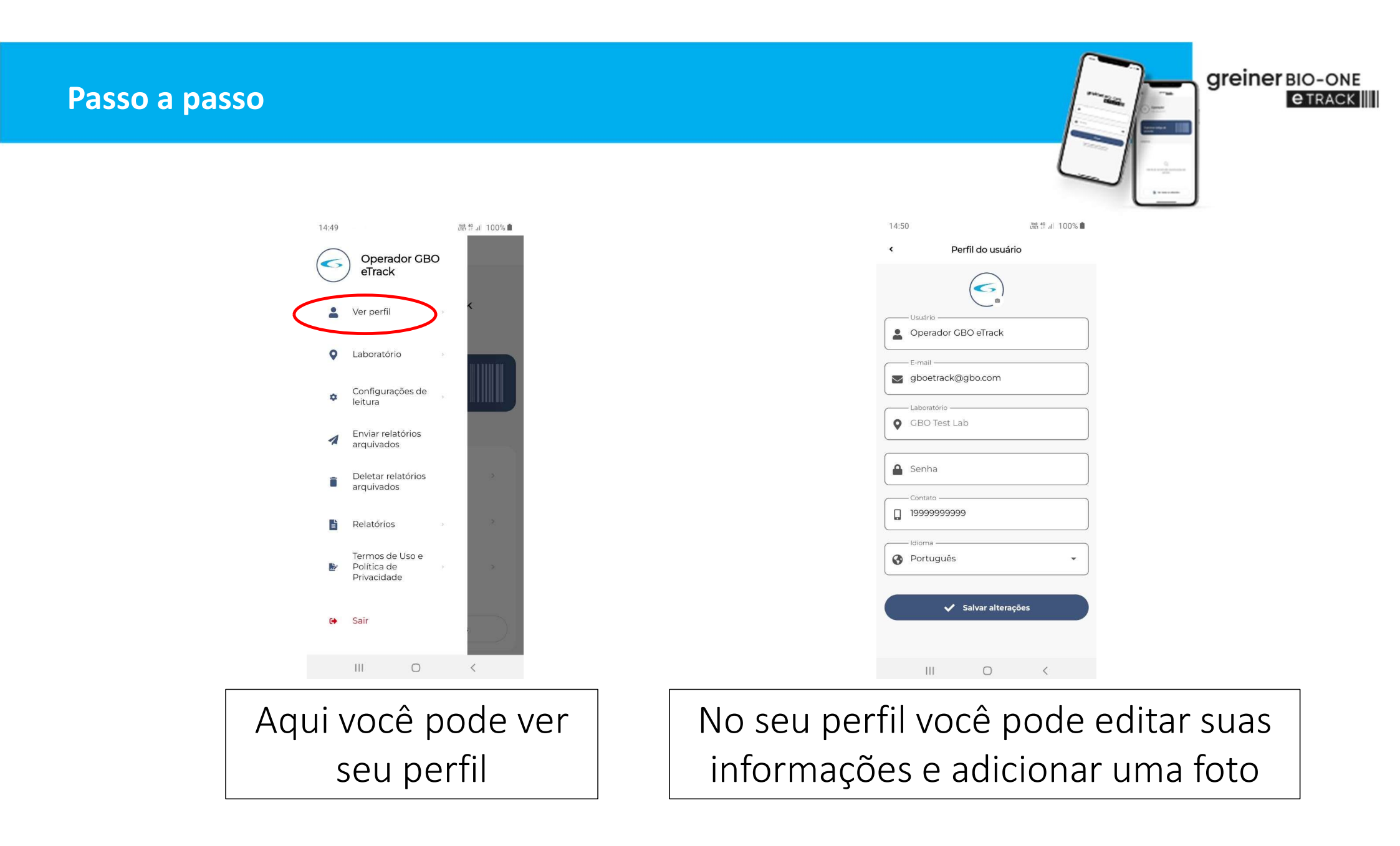

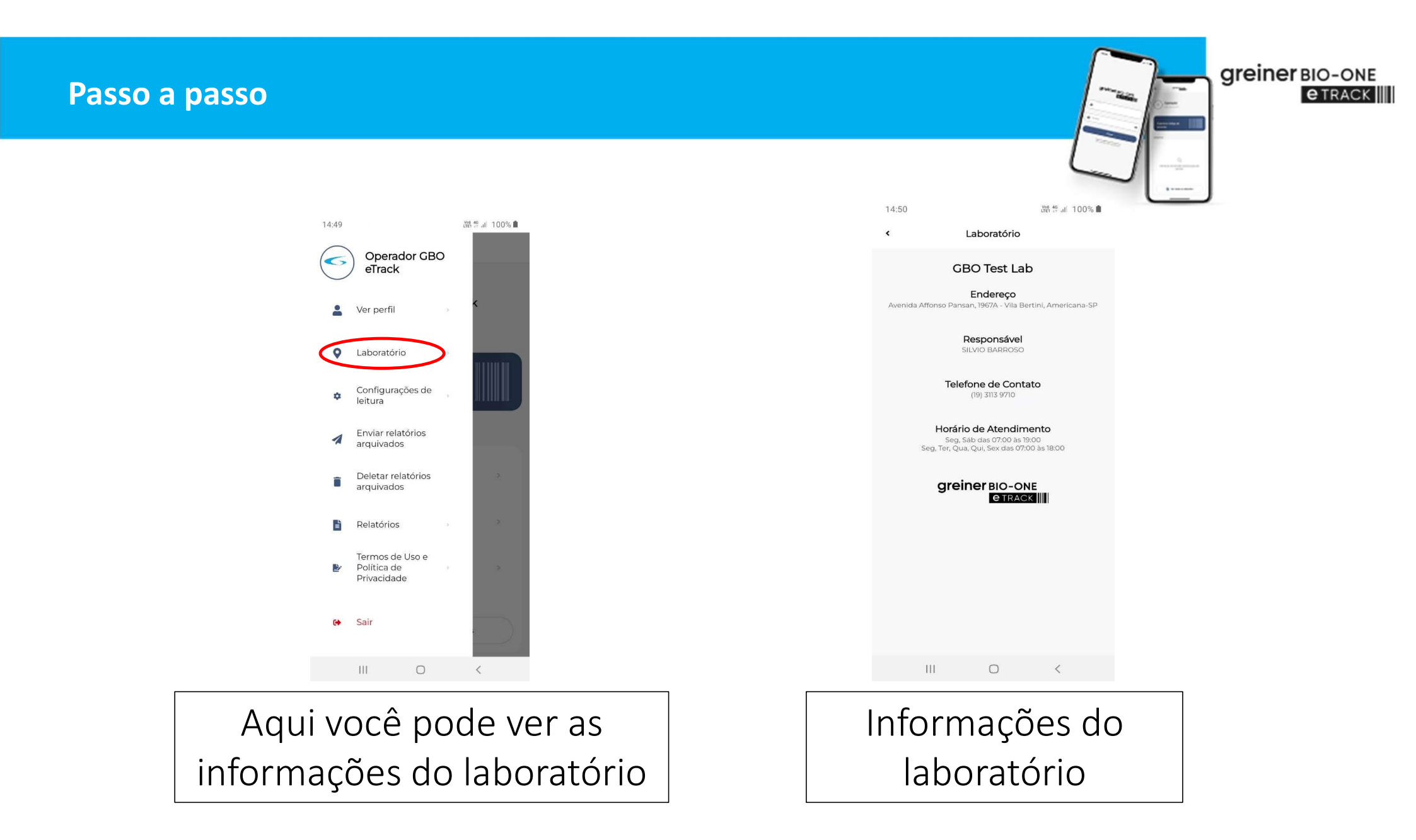

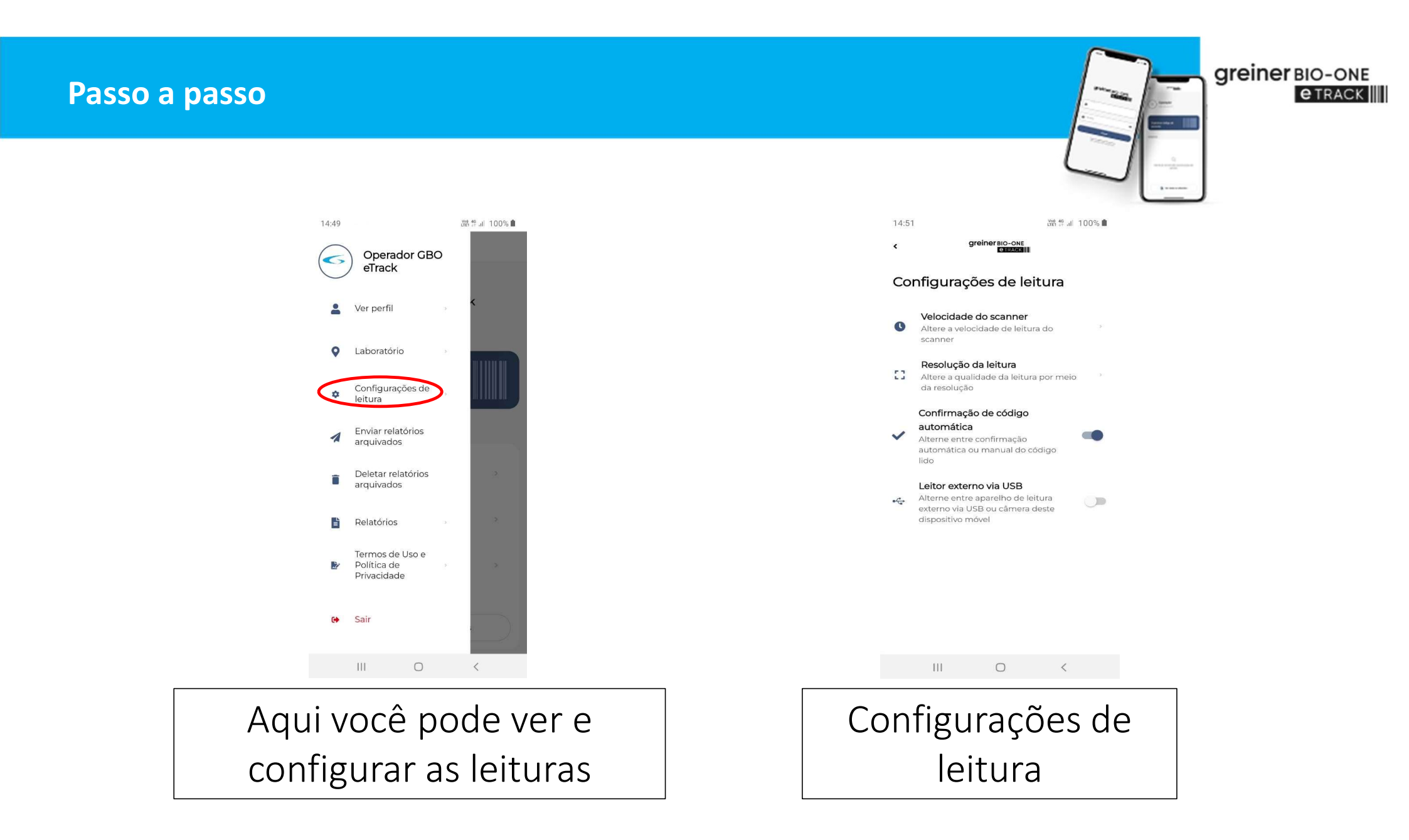

| 14:52                                                                                                    |                           | lyee 49 .uli 100% ∎ |  |  |  |  |  |
|----------------------------------------------------------------------------------------------------|---------------------------|---------------------|--|--|--|--|--|
| ۲                                                                                                    | greiner BIO-ONE<br>ETRACK |                     |  |  |  |  |  |
| Velo                                                                                                    | Velocidade da leitura     |                     |  |  |  |  |  |
| 0                                                                                                    | Baixa                     |                     |  |  |  |  |  |
| 0                                                                                                    | Média                     |                     |  |  |  |  |  |
| 0                                                                                                    | Alta                      |                     |  |  |  |  |  |
| Recomendamos a utilização de uma velocidade de leitura<br>em que o usuário se sinta confortável para trabalhar. |                           |                     |  |  |  |  |  |

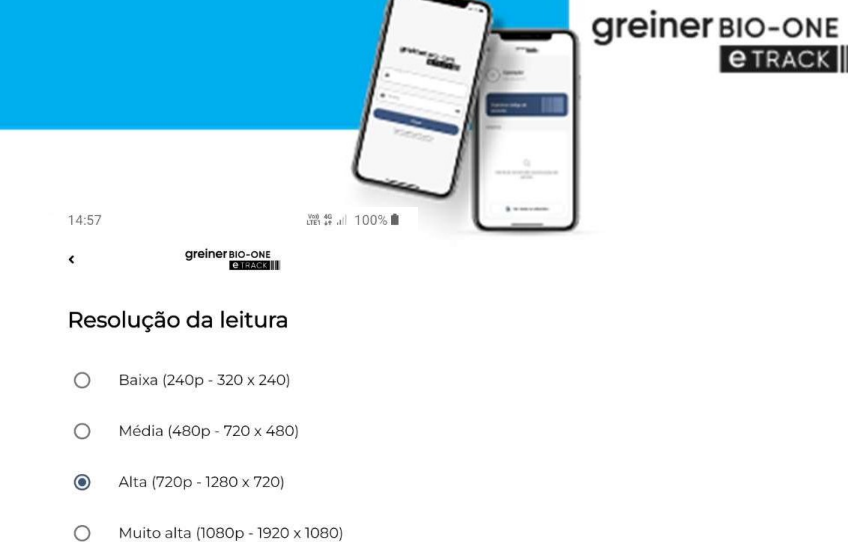

**e** TRACK

Recomendamos a utilização da resolução média para a maioria dos aparelhos. Contudo, caso esteja com problemas na leitura, tente alterar para uma resolução diferente (reforçando que resoluções mais altas melhoram muito a qualidade da leitura, mas exigem muito mais do aparelho).

111 0 <

Velocidade do scanner para as leituras

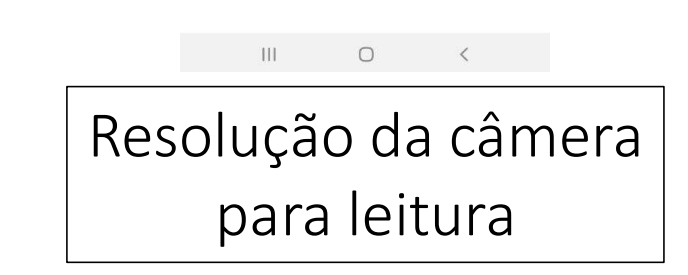

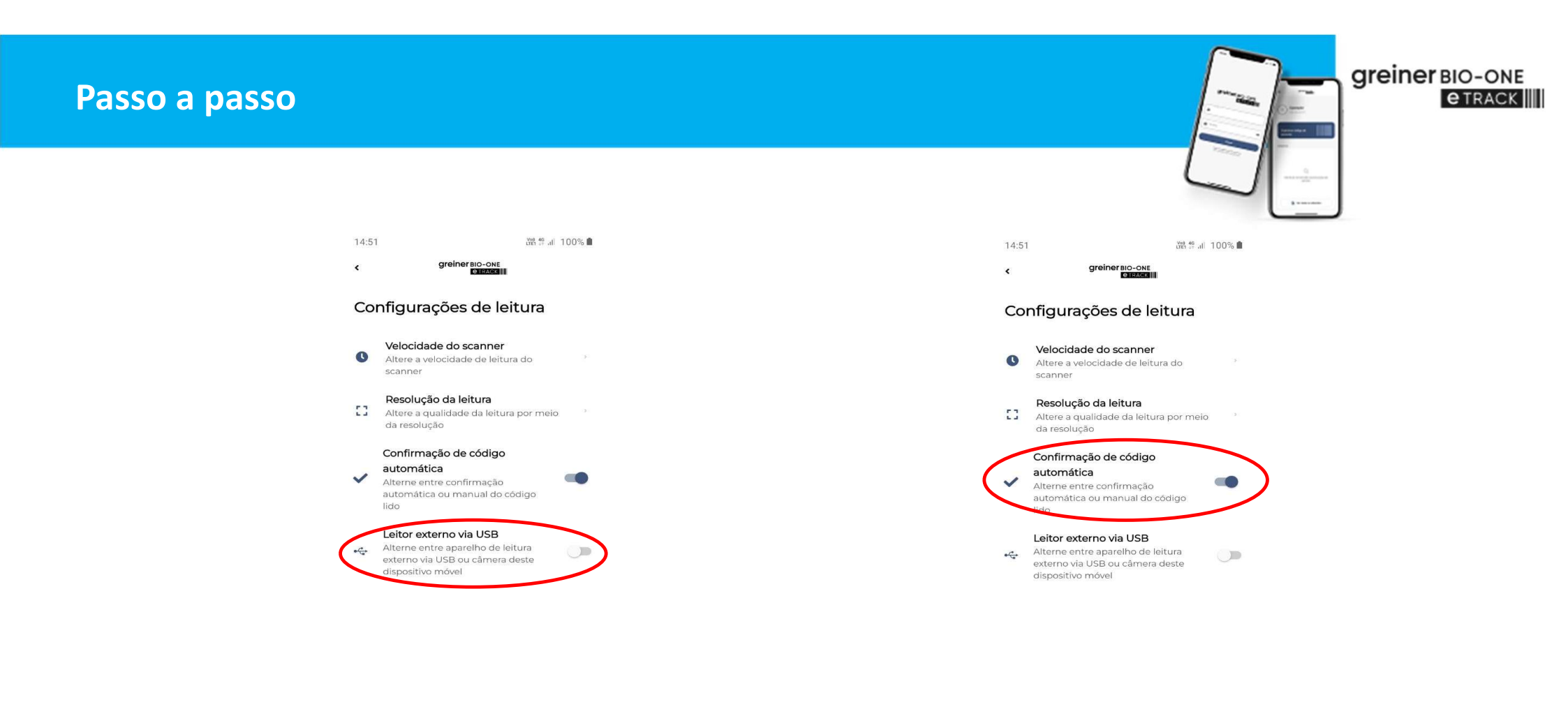

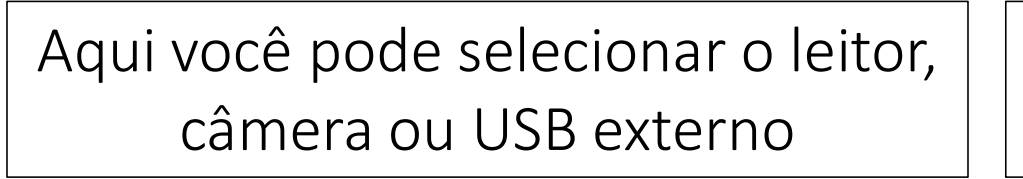

0

111

<

Aqui você pode utilizar a confirmação automática de tubos

 $\bigcirc$ 

111

<

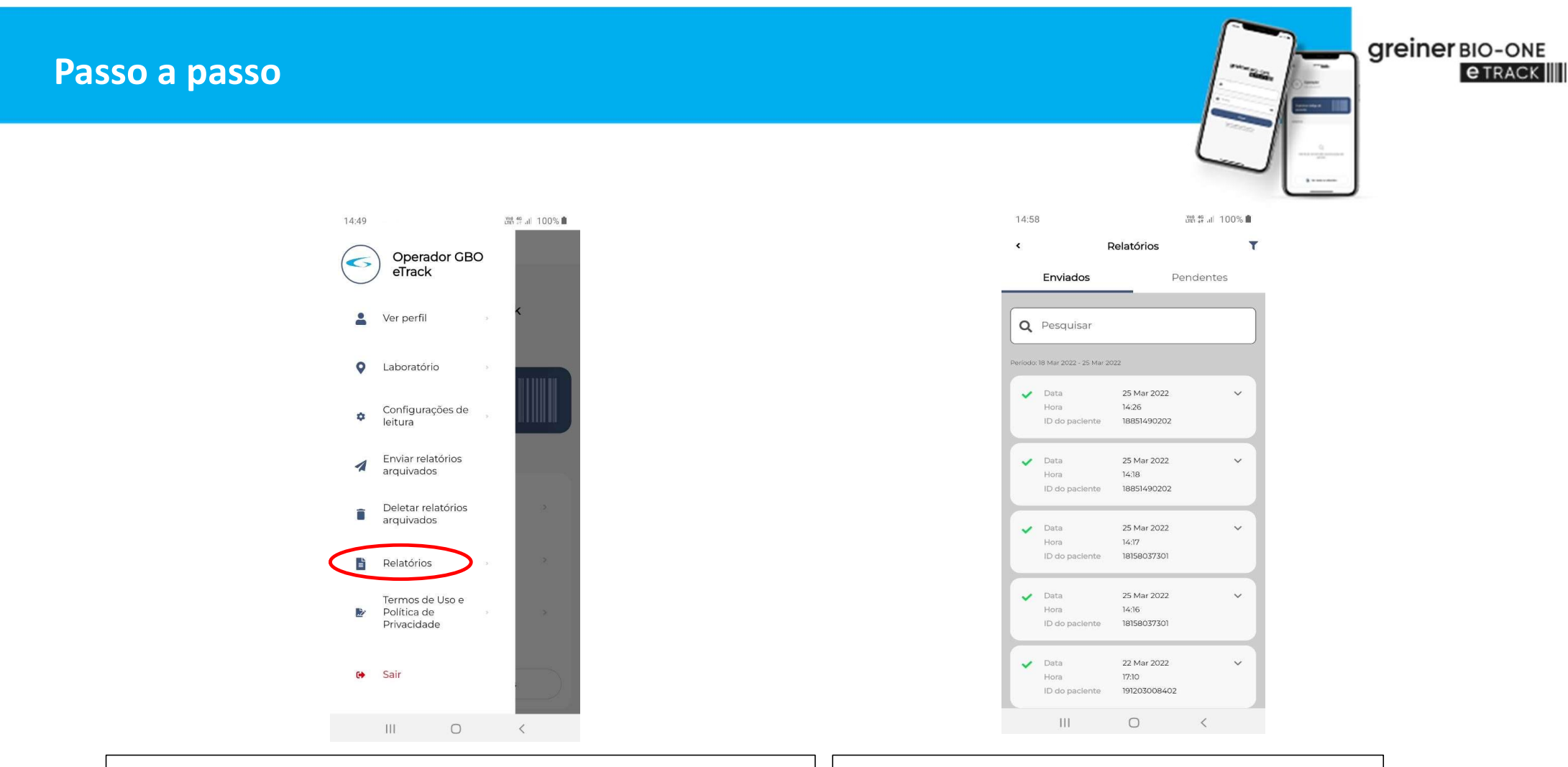

Aqui você pode ver os relatórios, a mesma função do botão no menu principal Você pode ver os relatórios dos pacientes enviados e pendentes

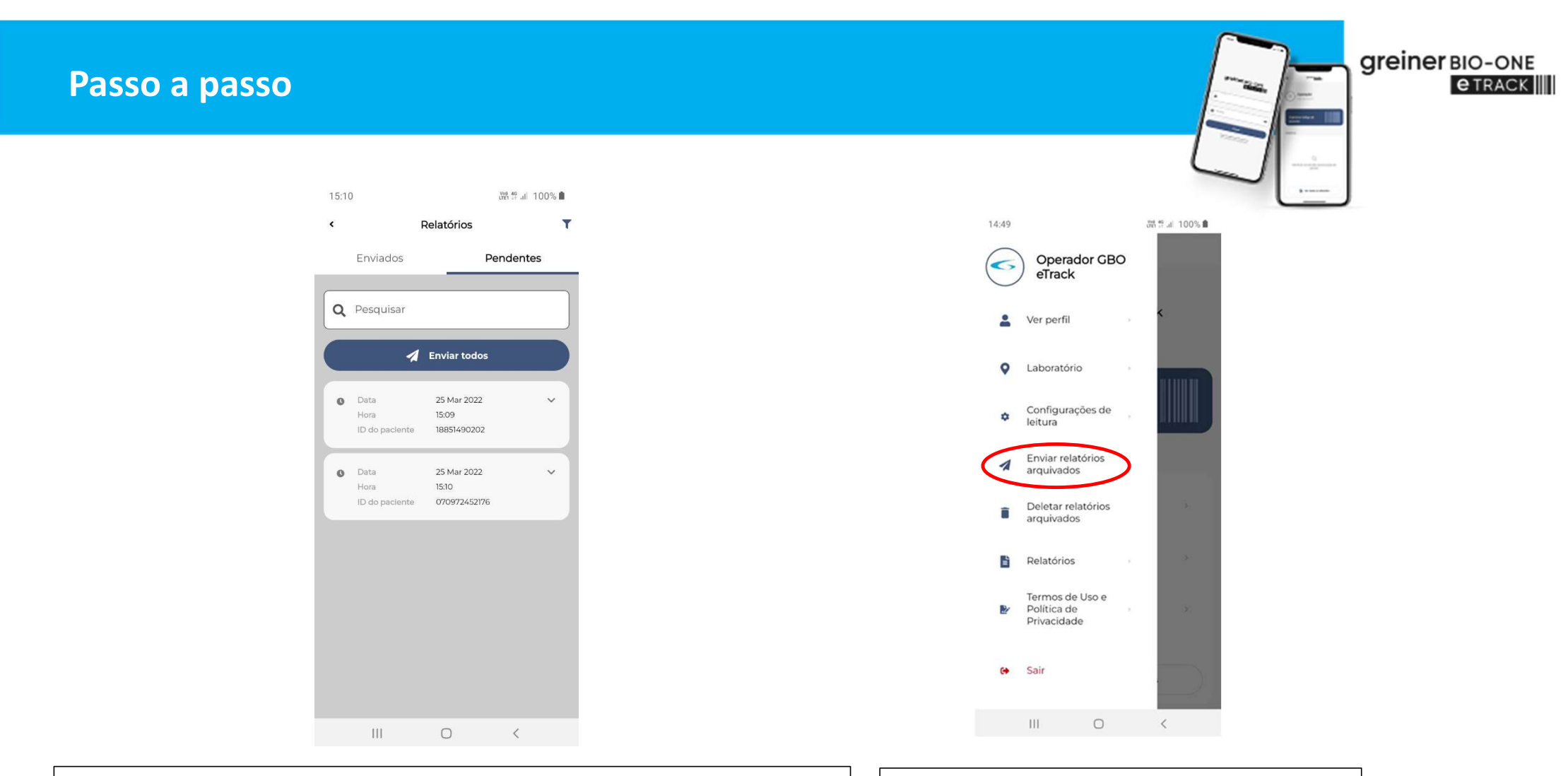

Depois de alguns pacientes e tubos processados, é possível ver o status no relatório

Clique aqui para reenviar as pendências

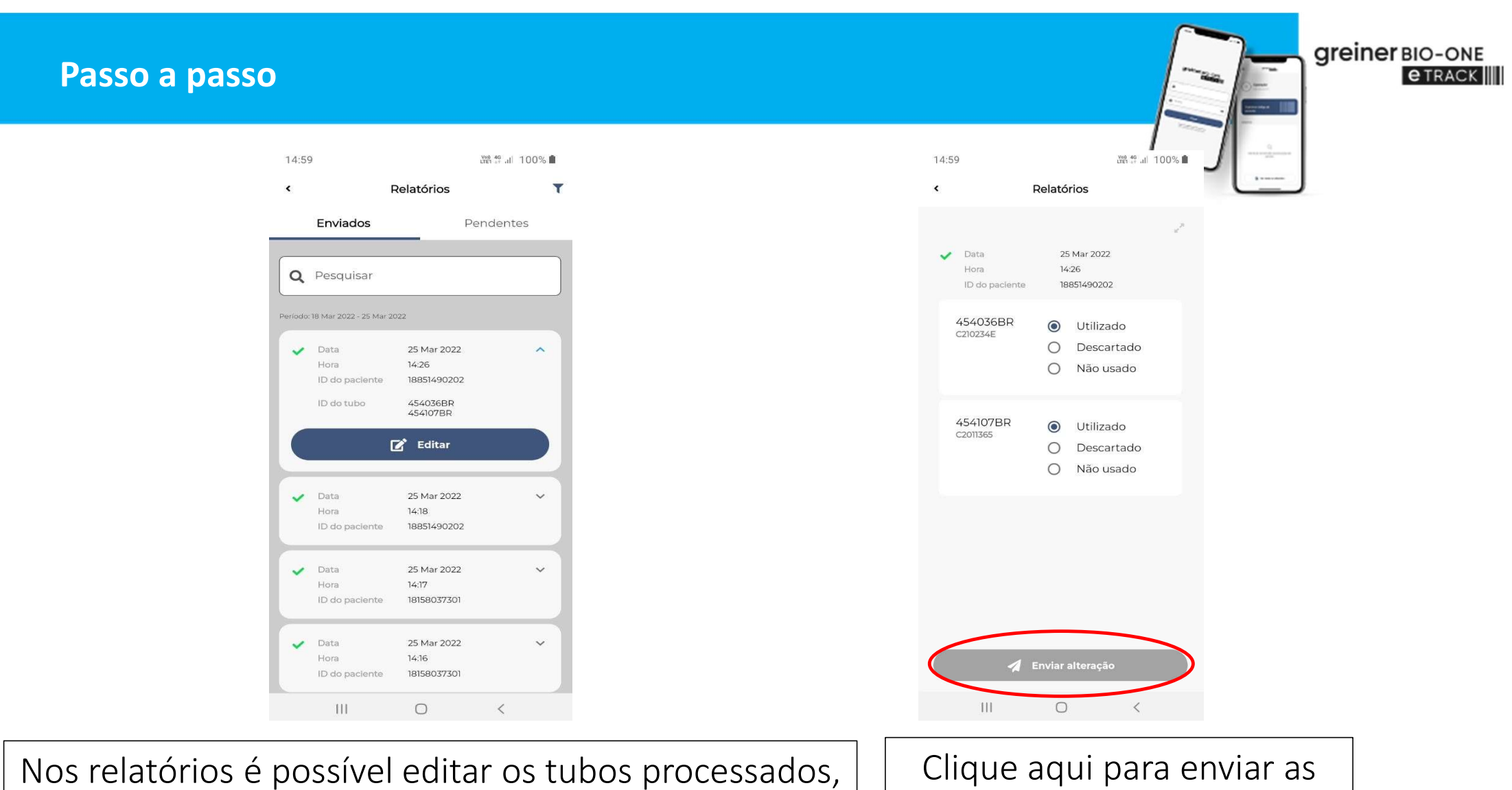

informando os Descartados e não utilizados

Clique aqui para enviar as alterações

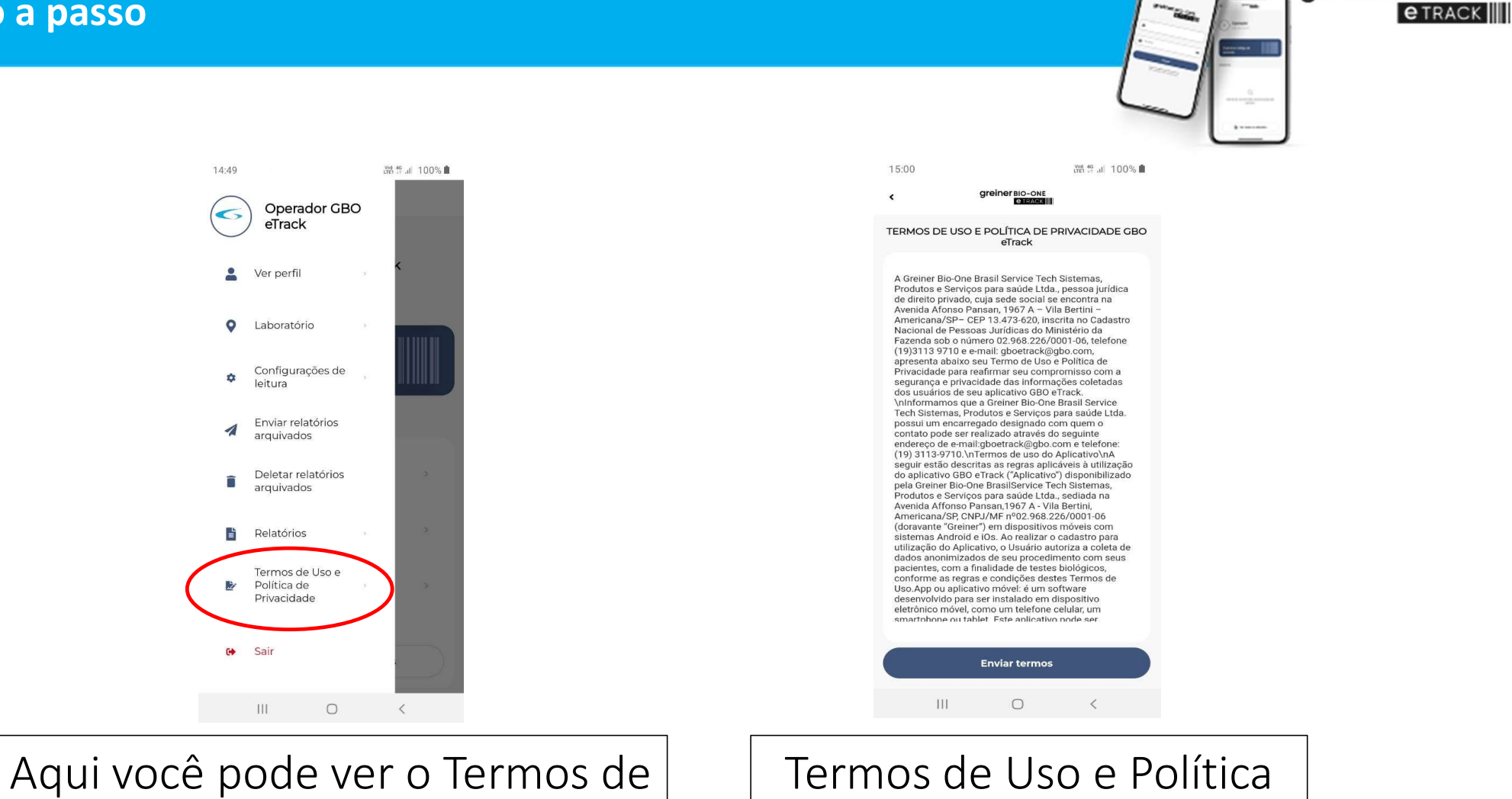

Uso e Política de Privacidade

14:49

5

0

\*

1

Î

Sair •

111

de Privacidade

greiner BIO-ONE

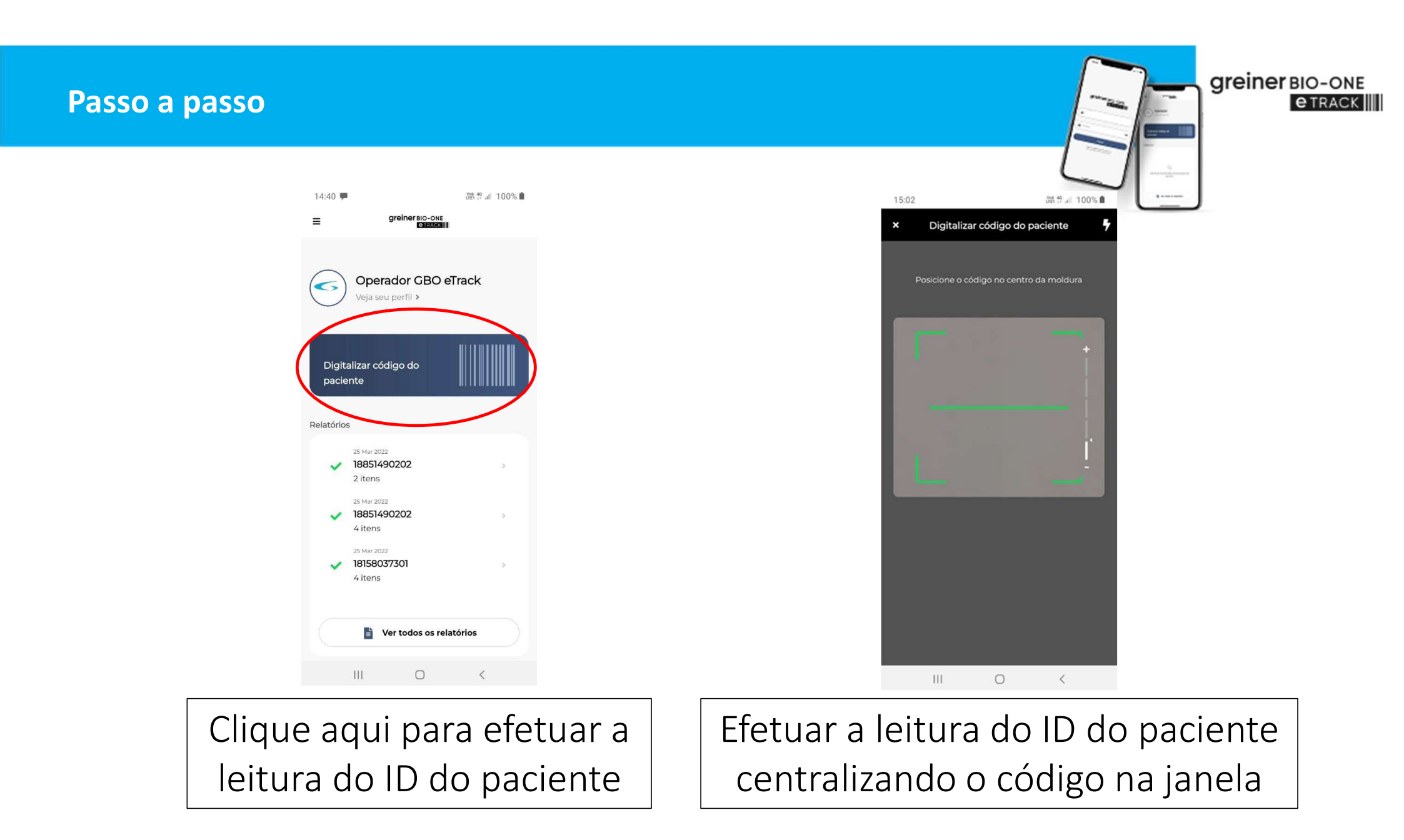

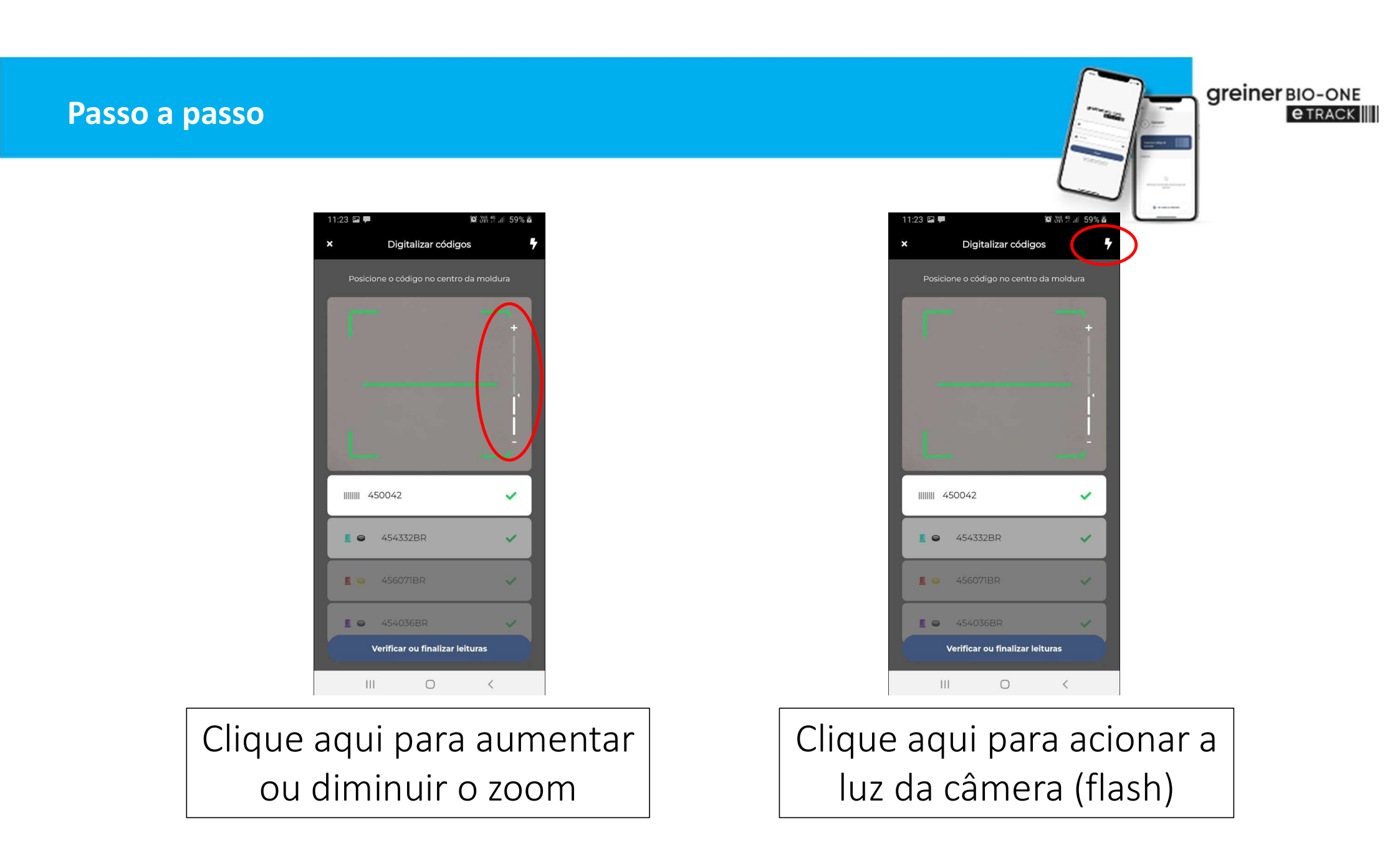

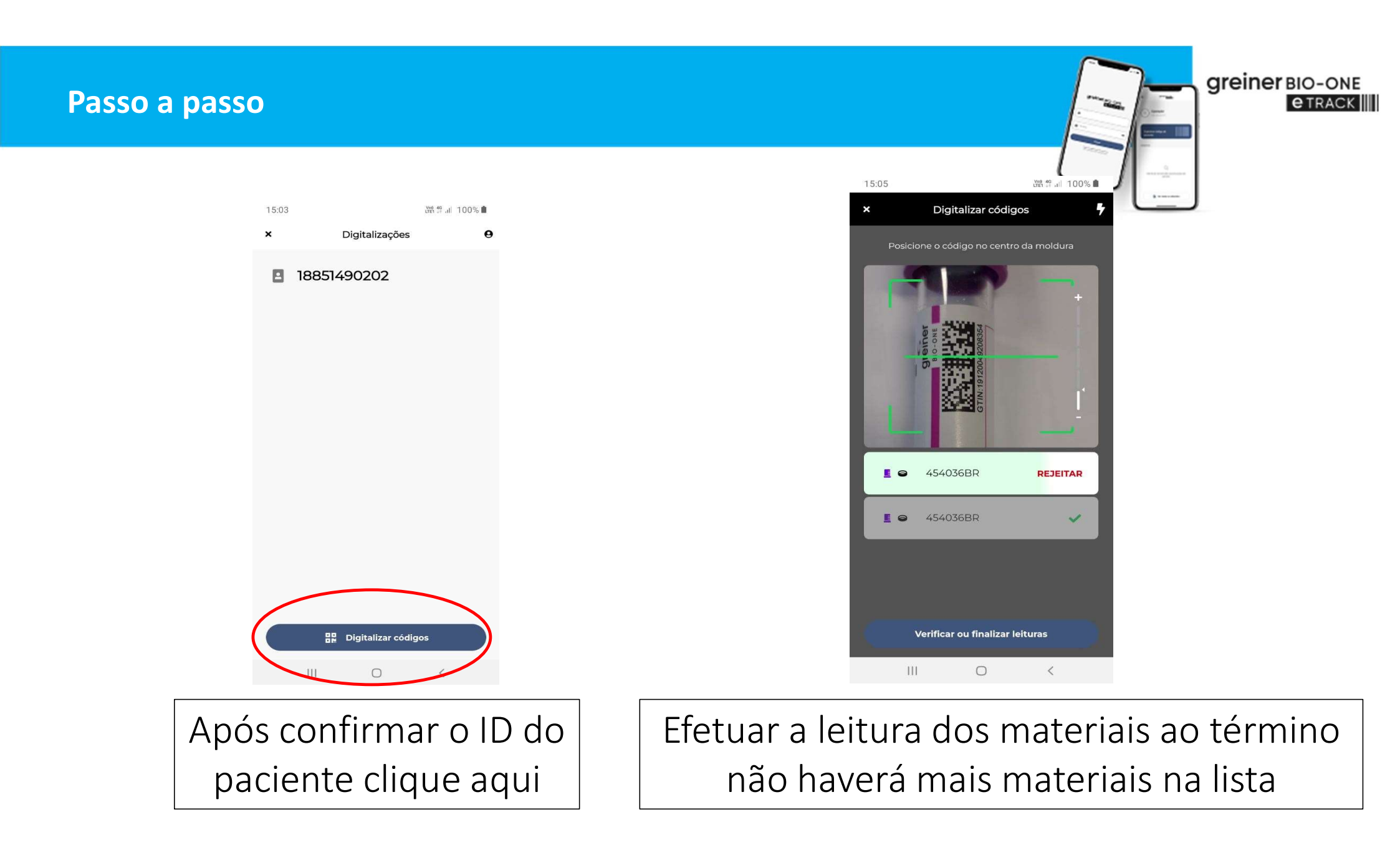

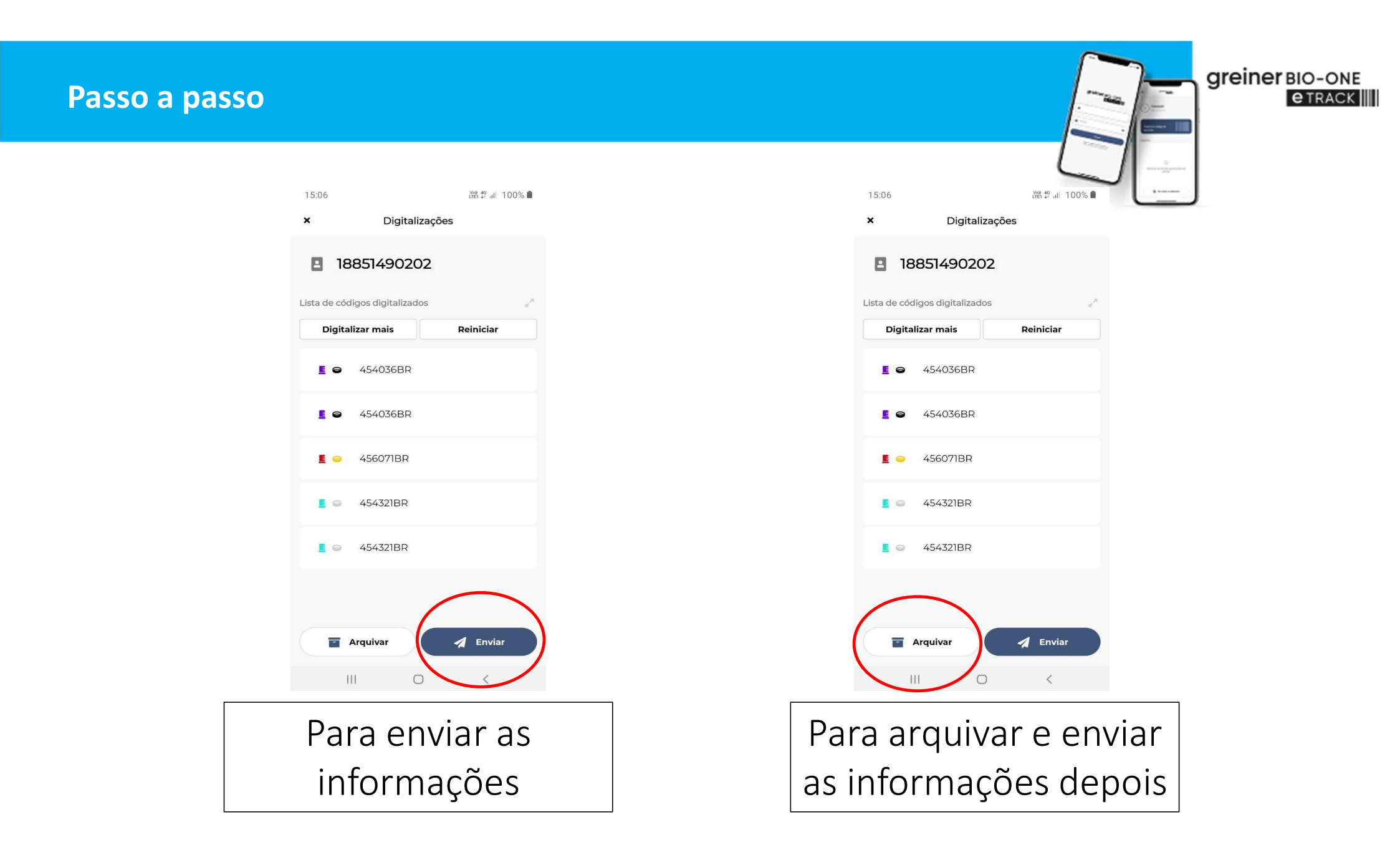

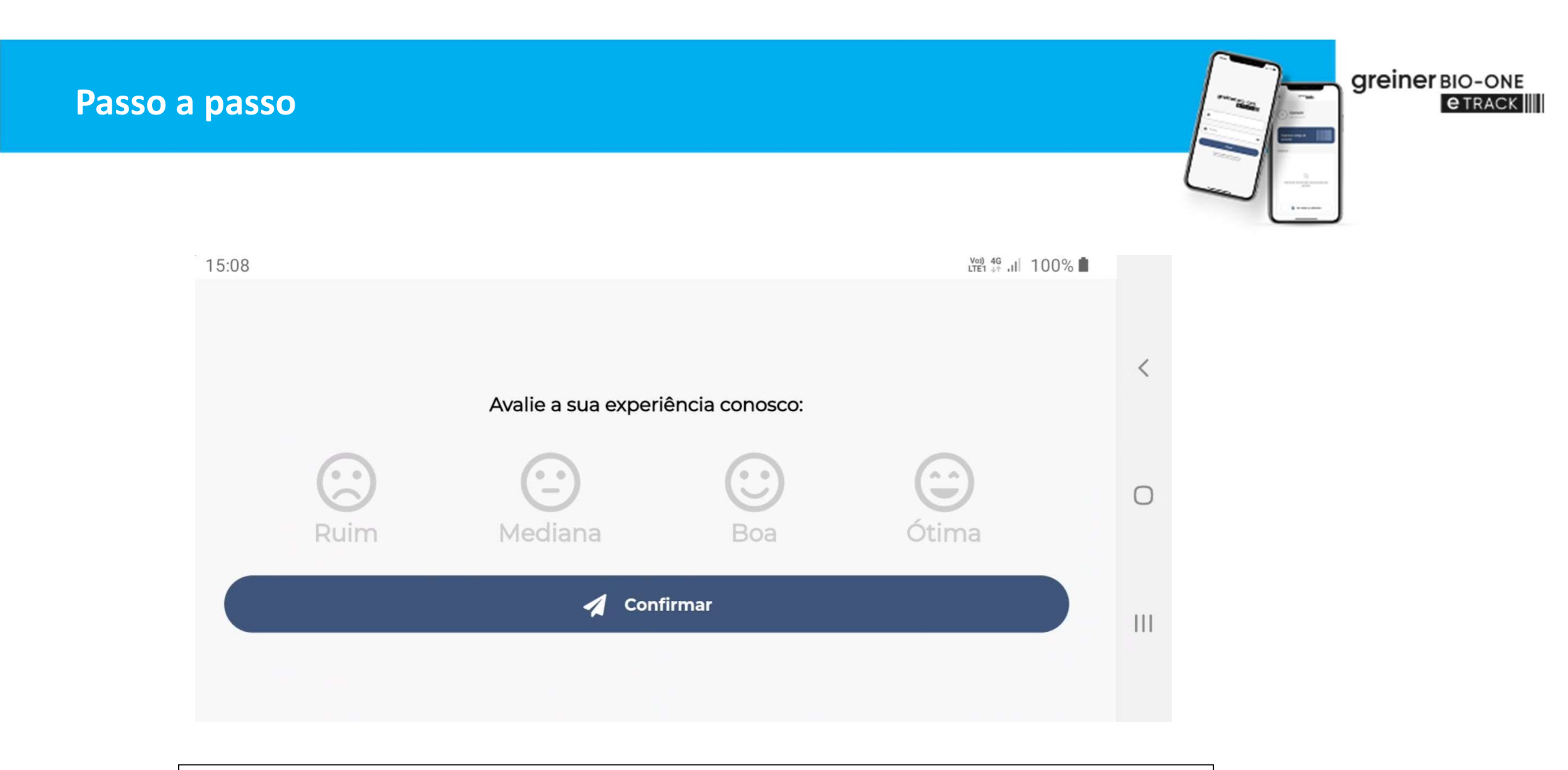

Ao término de cada processo, logo após clicar em enviar, opcionalmente pode ser efetuada a avaliação

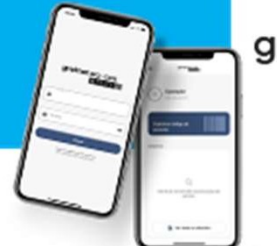

Greiner BIO-ONE @ TRACK

Exemplo de etiqueta 2D no tubo (UDI)

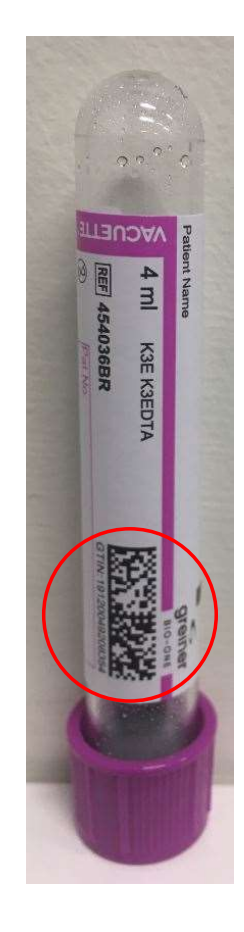

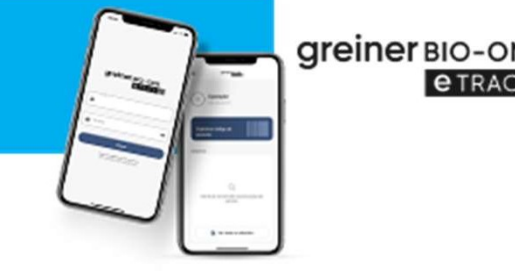

- I Ler o código com o ID do paciente
- S Ler o código da caixa da agulha
- S Ler o código da etiqueta do tubo
- 4 Se o código da etiqueta não for aceito, clique em "OK" para ler outra etiqueta
- 5 Se a leitura do código da etiqueta é de um "lote valido"
- 6 O APP captura a informação da etiqueta e segue para próxima leitura de tubos
- 7 Clicando em "Terminar", você encerra o processo de leitura
- S Clicando em "Enviar", o APP irá enviar a informação coletada (com pesquisa\*)
- 9 Clicando em "Enviar depois", será enviado posteriormente
- 10 Após o passo 8 você pode iniciar outro paciente

\* Opcional

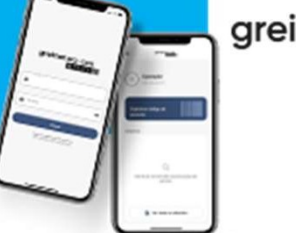

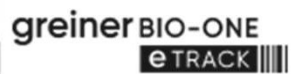

#### Box de coleta

Com a utilização de dispositivos móveis individuais, cada operador pode efetuar a leitura dos códigos nos tubos diretamente no box de coleta.

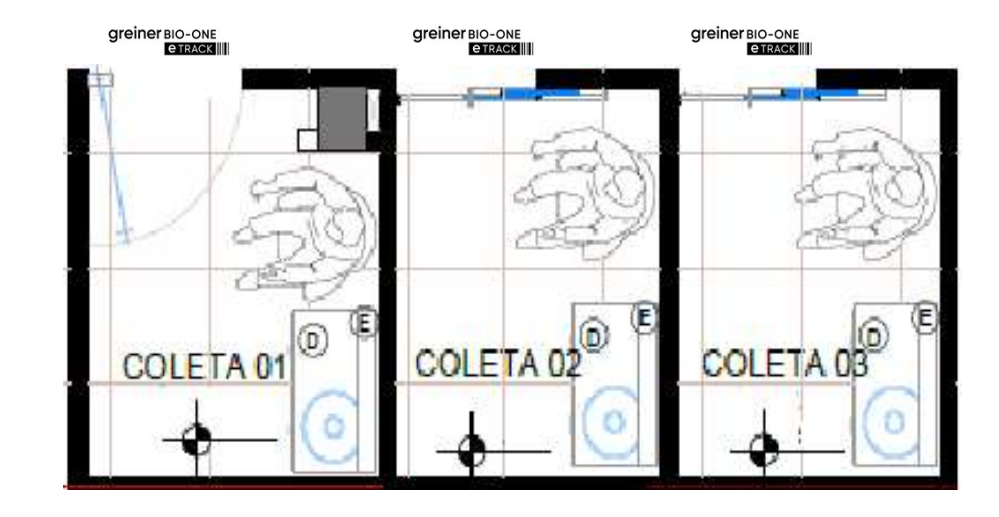

#### Hub de coleta

Greiner BIO-ONE

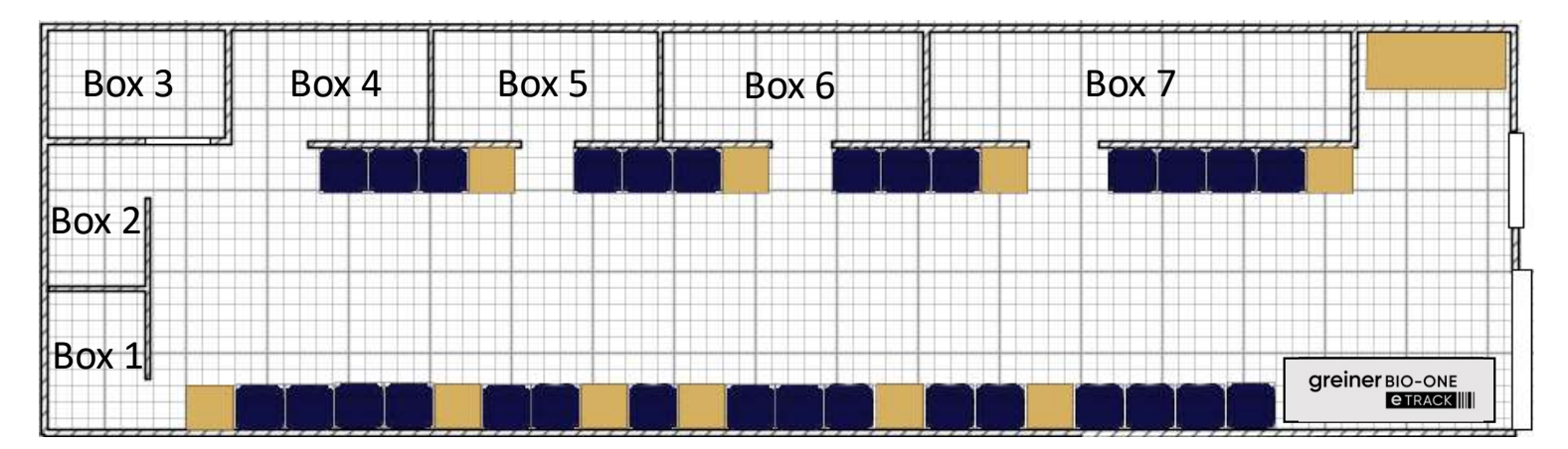

Com a utilização de um único dispositivo móvel, podemos configurar um HUB podendo efetuar a leitura dos códigos nos tubos, preparando assim os kits para coleta.

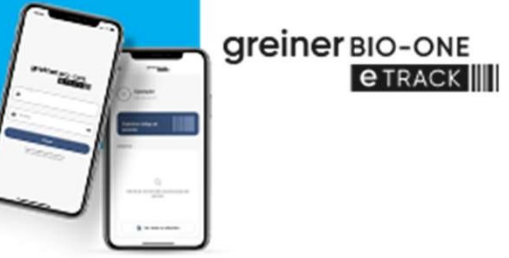

Com a utilização de um dispositivo móvel com 4G o operador pode efetuar leitura dos códigos nos tubos remotamente, atendendo nas coletas domiciliares.

#### Coleta domiciliar

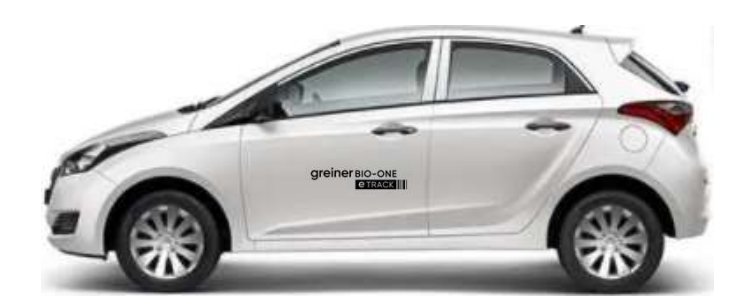

making a difference

Agradecemos por sua parceria

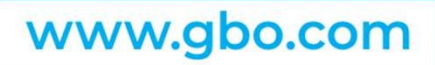

GREINER BIO-ONE Americana - São Paulo - Brasil Telefone: +55 19 3468-9600 info@br.gbo.com

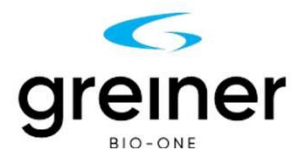